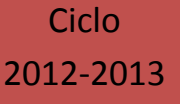

## MANUAL DE USUARIO

Sistema Integral de Control Escolar de Educación Básica SICEEB

### Subsistema Estatal \* | \*Subsistema Federal

Secretaría de Educación del Estado de Chiapas Unidad Administrativa Edificio B, Col. Maya; Tuxtla Gutiérrez, Chiapas

### Bienvenidos al manual operativo del SAECH Módulo SICEEB

# *Te recomendamos leerlo antes de comenzar a usar al sistema*

### En este manual veremos los siguientes puntos.

- Lo que hay que saber del SAECH
- ¿Cómo acceder al SICEEB?
- Elementos de nuestra página inicial
- ¿Cómo registrar nuestro personal en nuestra Escuela?
- ¿Cómo modificar y/o eliminar los datos de nuestro personal de nuestra Escuela?
- Datos generales de la Escuela
- ¿Cómo asignar el responsable de nuestra Escuela?
- ¿Cómo cambiar el responsable de nuestra Escuela?
- ¿Cómo crear grados y grupos para nuestra Escuela?
- ¿Cómo eliminar grados y grupo para nuestra Escuela?
- ¿Cómo asignar maestros para los grados y grupos de nuestra Escuela?
- ¿Cómo liberar el maestro de un grado y grupo de nuestra Escuela?
- ¿Cómo realizar una "Reinscripción" exitosa?
- ¿Que es "Aspirantes a Inscripción"?
- ¿Cómo realizar la operación de "Aspirantes a Inscripción"?
- ¿Para qué sirve la "Inscripción Nueva"?
- ¿Cómo realizar la "Inscripción Nueva"?
- ¿Cómo modificar los datos del alumno?
- ¿Cómo eliminar el registro de un alumno de mi escuela?

### Lo que hay que saber del SAECH

El SAECH, en su módulo SICCEB (Sistema Integral de Control Escolar de Educación Básica), es un sistema en Línea al cual acceden todas las escuelas del Estado, por lo que hay que tener en cuenta que algunas veces por la razón que todos queremos acceder puede presentar algunas inconsistencias, como lentitud al ver la información y en ocasiones especiales tener que volver a capturar la información.

Si tenemos problemas para visualizar la información te recomendamos tener en cuenta las siguientes características.

- Navegador de internet (Internet Explorer 8 o superior, Mozilla Firefox 4 o superior, Google Chrome)
- Adobe Reader X (Versión 10.1.0)
- Conexión a internet 56 Kbps

Antes de Empezar a usar el sistema, te recomendamos que leas y sigas el orden que se presenta para no tener problemas con tu información.

### ¿Cómo acceder al SICEEB?

Para ingresar lo puedes hacer accediendo al portal de la Secretaría de Educación <u>www.educacionchiapas.gob.mx</u>

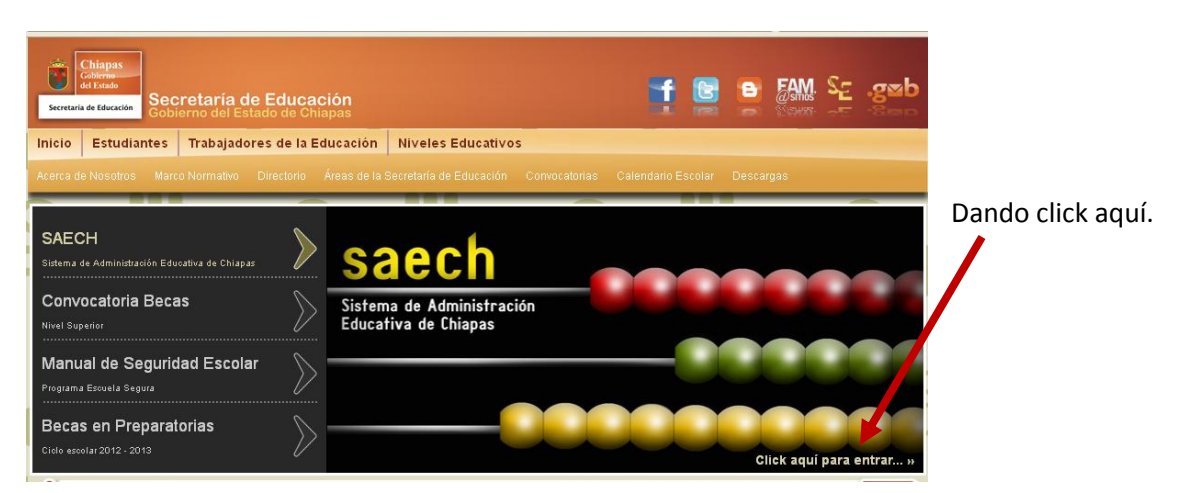

O ingresando directamente al página de SAECH www.saechf.educacionchiapas.gob.mx

Sistema Integral de Control Escolar de Educación Básica SICEEB

Se mostrará la pantalla de Inicio de sesión. Podemos identificar aspectos principales

- Usuario (clave del centro de trabajo)
- o Password (También conocido como Contraseña)

Nuestro usuario será la Clave del Centro de Trabajo (CCT) y el Password será el utilizado el ciclo anterior.

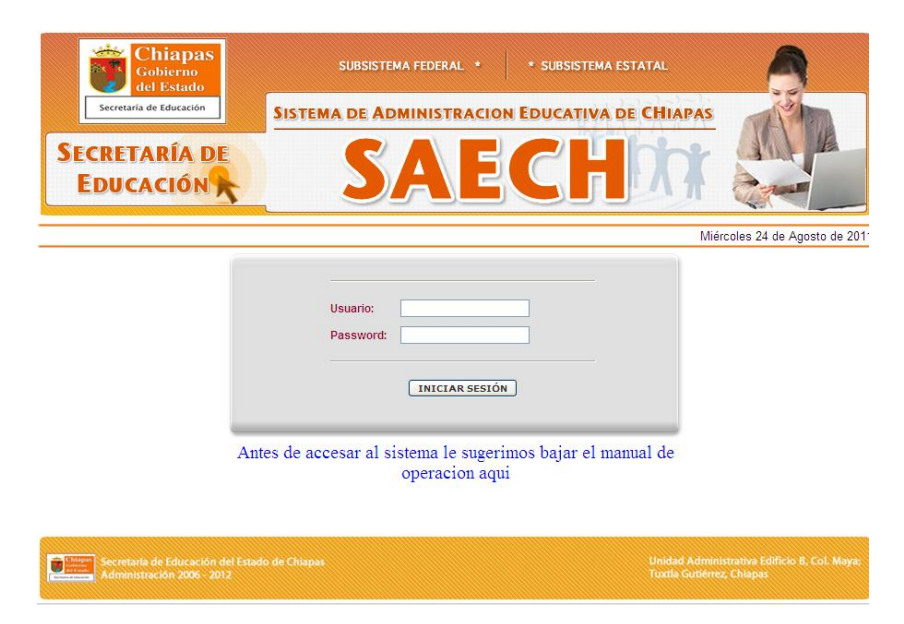

Si intenta ingresar 3 veces consecutivas, el nombre de usuario o contraseña incorrectamente el sistema le mostrará la siguiente pantalla en donde tendrá que capturar el código de verificación para poder ingresar.

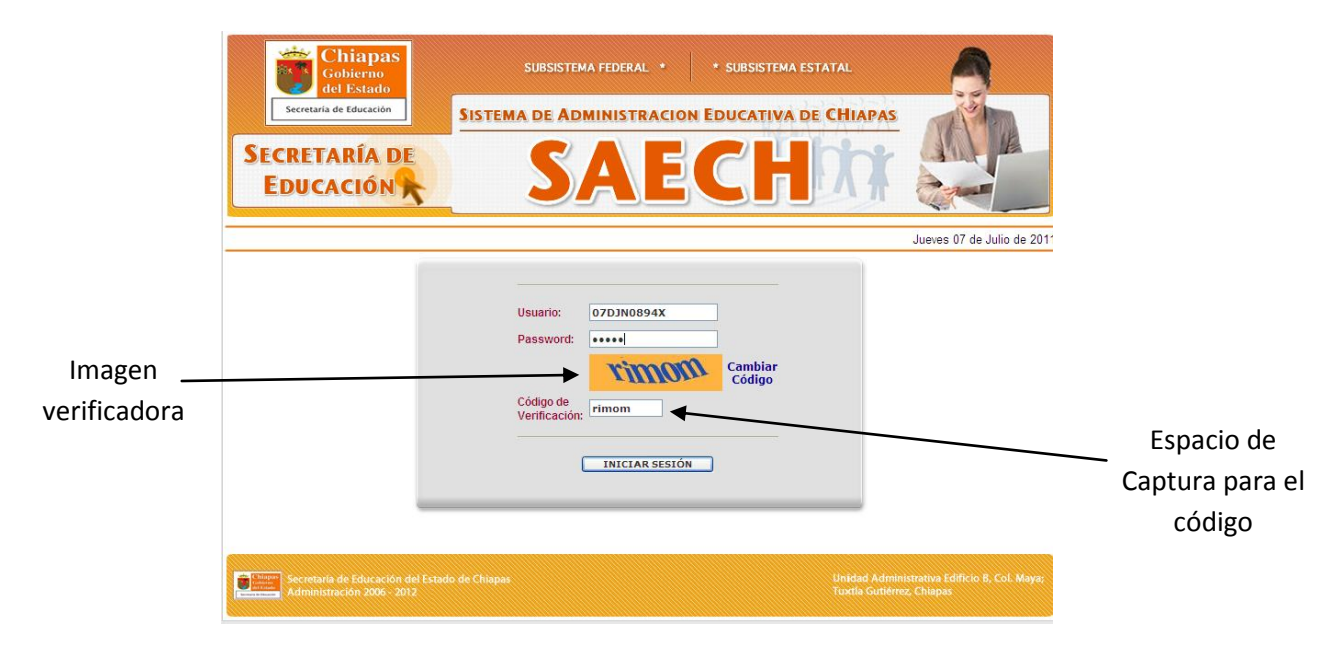

Código de Verificación (Compuesta por una imagen y un espacio para capturar)

Si no recordamos o no se tiene el Password es necesario que se comunique con su nivel correspondiente, este se encargará de asignarle una para su uso, puede que se le pidan datos especiales para verificar que es realmente un personal autorizado del Centro de Trabajo.

Para iniciar sesión deberá escribir el Usuario y el Password así como el código de verificación que es la palabra que aparezca en el recuadro amarillo el cual tendrá que teclear en el recuadro que se encuentra bajo este, si el código no es legible podrá cambiarlo dando clic en Cambiar Código.

La razón de usar el "Código de Verificación" es un medio de seguridad que ayuda a proteger su información, y las letras que en este aparecen son generadas de forma aleatoria, por lo que pueden aparecer palabras extrañas, si estas son ilegibles puede cambiarlas hasta encontrar alguna de su agrado, simplemente dando clic en las palabras de "Cambiar Código" de color azul que se encuentra del lado derecho de esta.

De igual forma te sugerimos ver los mensajes que aparecen en la pantalla, algunos de estos pueden explicarte las razones por las cuales no puedas iniciar sesión.

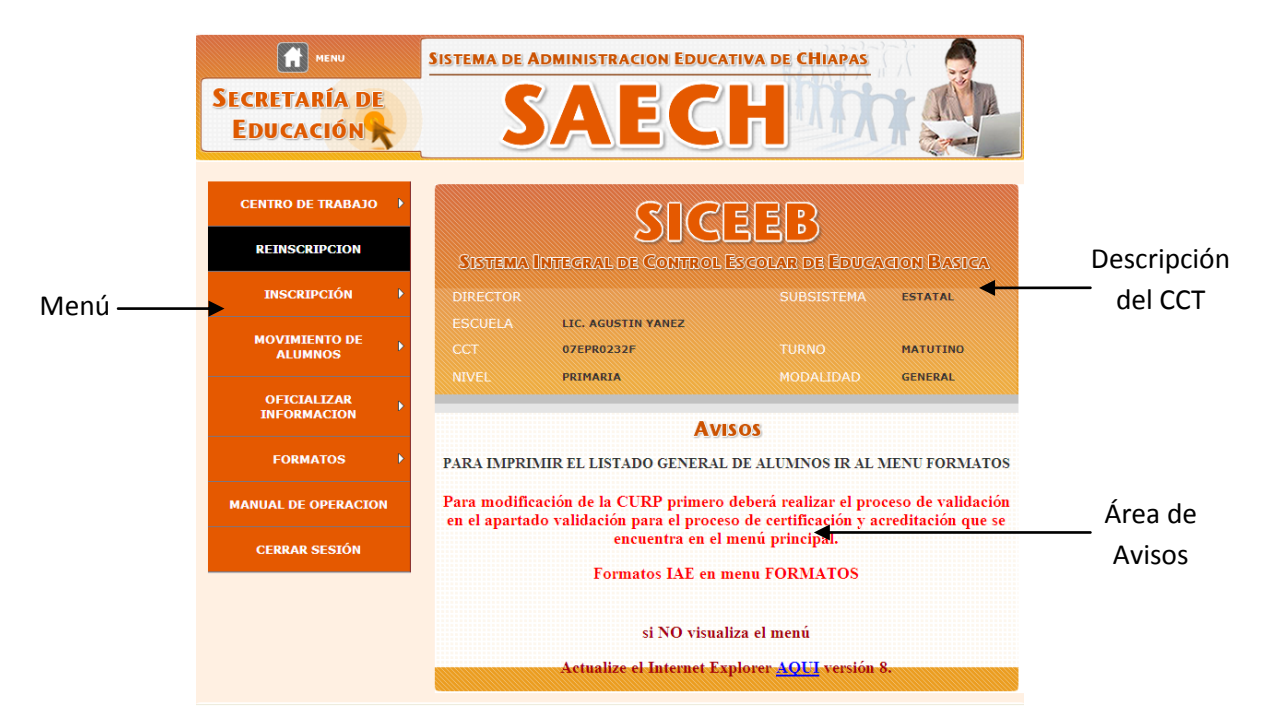

### Elementos de nuestra página inicial

- *Menú:* En este apartado se mostraran todas las opciones que como usuario podrá realizar, este se irá modificando a lo largo del ciclo buscando la forma de satisfacer las necesidades en cada periodo.

- Descripción CCT: En este apartado se mostraran los datos generales de la Escuela.

- Área de Avisos: Aquí es donde a lo largo del ciclo se estará informando de próximos cambios o actividades.

### ¿Cómo registrar nuestro personal en nuestra Escuela?

Para poder registrar a nuestro personal dirigimos el cursor hacia el menú en la sección de *"CENTRO DE TRABAJO"* y luego *"Personal"* en donde damos un clic

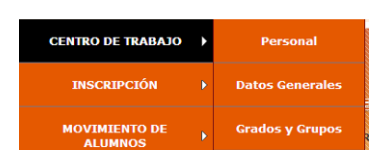

Mostrándonos la siguiente página.

| SISTEMA DE ADMINISTRACION EDUCATIVA DE CHIAPAS<br>SECRETARÍA DE<br>EDUCACIÓN<br>OTDINO894X - SAMUEL EINLEY MORSE - MATUTINO |                                                                                        |                                         |                                               |  |  |
|----------------------------------------------------------------------------------------------------|----------------------------------------------------------------------------------------|-----------------------------------------|-----------------------------------------------|--|--|
| -                                                                                                    | PERSONAL DIRECTIVO, DOCENTE Y ADMINISTRATIVO                                           |                                         |                                               |  |  |
| De o                                                                                                    | De click sobre el nombre del docente que desee modificar los datos o eliminar registro |                                         |                                               |  |  |
| RFC                                                                                                    | NOMBRE                                                                                 | FUNCION                                 |                                               |  |  |
| EAOF 850410408<br>VIME830829Q7A<br>ZANI860412E44                                                                            | VILLATORO MORALES ELIAS<br>ZARATE NEPOMUCENO IRMA VIVIANA                              | PROFESOR DE<br>ACTIVIDADES A<br>DOCENTE | Aquí se enlistara el<br>personal dado de alta |  |  |
|                                                                                                    |                                                                                        | •                                       |                                               |  |  |

Al dar clic en la imagen lo mandara a una página en donde deberemos elegir el tipo de plaza.

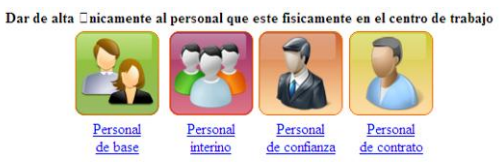

Una vez que sabemos qué tipo de plaza dar un clic sobre la imagen para acceder a la página de captura.

Sistema Integral de Control Escolar de Educación Básica SICEEB

| MENU                       | SISTEMA DE ADMINISTRACION EDUCATIVA DE CHIAPAS                        |
|----------------------------|-----------------------------------------------------------------------|
| SECRETARÍA DE<br>EDUCACIÓN |                                                                       |
|                            | 07DJN0894X - SAMUEL FINLEY MORSE - MATUTINO                           |
|                            | TECLEE EL RFC DEL PESONAL A DAR DE ALTA<br>RFC: CAGP860207<br>ACEPTAR |

Lo primordial para dar de alta a nuestro personal es escribir correctamente el RFC, este tiene que ir sin espacios y sin guiones ( - ), una vez capturado damos clic en el botón de ACEPTAR para continuar capturando las información.

Si el docente fue capturado el ciclo pasado el sistema automáticamente le mostrara los dato, únicamente deberá de verificar y completar los datos.

|                                         | SISTEMA DE ADMINIS    | TRACION EDUCATIVA                                      |          |
|-----------------------------------------|-----------------------|--------------------------------------------------------|----------|
| SECRETARÍA DE<br>EDUCACIÓN              | SA                    | ECH                                                    |          |
|                                         | 07EJN0001Y - LISANDRO | ) CALDERON - MATUTI                                    | NO       |
|                                         | ALTA DERS             | NAL DE BASE                                            |          |
|                                         | TIPO DE ACTIVIDADES   | Seleccione la actividad                                |          |
| Datos Personales                        |                       | Seleccione la actividad<br>DOCENTES<br>ADMINISTRATIVAS |          |
| RFC CASP8 1013                          | NV7                   |                                                        | CURP     |
| APELLIDO PATERNO                        | APELLIDO MATERNO      | NOMBRE(S)                                              | SEXO     |
| CHAVEZ                                  | SALAZAR               | PAUL                                                   | HOMBRE 👻 |
| DOMICILIO                               |                       |                                                        |          |
| CORREO:                                 |                       | TELÉFONO:                                              |          |
|                                         |                       |                                                        |          |
| Datos Generales                         |                       |                                                        |          |
|                                         | DEBE SELECCIONAR      | REL TIPO DE ACTIVIDAD                                  |          |
|                                         | FUNCIÓN               | I: Funcion 👻                                           |          |
| OBSERVACIONES:                          |                       | *                                                      |          |
| CCT DE PROCEDENCIA                      |                       | NOMBRE DE LA ESCUELA                                   |          |
| NIVEL PROFESIOGRAFICO: PRIM             | MARIA INCOMPLETA -    |                                                        |          |
| VERTIENTE DE CARRERA MAGIS              | TERIAL                |                                                        |          |
|                                         | Ninguna               |                                                        | •        |
| CLAVE NOMINAL                           |                       | CLAVE DE CATEGORIA:                                    |          |
| FECHA DE INGRESO AL<br>SERVICIO DOCENTE | Fecha                 | FECHA DE INGRESO A<br>GOBIERNO DEL ESTADO              | Fecha    |
|                                         | G                     | uardar                                                 |          |
|                                         |                       |                                                        |          |
|                                         |                       |                                                        |          |

En esta página llenaremos todos los datos de nuestro personal comenzando con el tipo de actividad que este realiza (Administrativo o Docente). Es recomendable que se llenen todos los

espacios, algunos de esto son necesarios y no se permitirá guardar la información hasta que esta haya sido capturada.

Una vez que se tenga toda la información se procede a dar clic en el botón de guardar, lo cual nos regresará a la página de captura de PERSONAL y aparecerá un mensaje mostrando si fué guardado o no la información. Si esta fue guardada exitosamente se verá reflejado inmediatamente en la parte baja, donde se listará todo nuestro personal.

Cabe mencionar que se debe asignar a un solo Personal con la función de *"Directivo..."* si se intenta dar de alta otro directivo el sistema lo detectará y marcará error al guardar la información, dado que sólo se puede tener un directivo dentro de la Escuela.

### ¿Cómo modificar y/o eliminar los datos de nuestro personal de nuestra Escuela?

|                               | SISTEMA DE ADMINISTRACION EDUCATIVA DE CHIAI | PAS                               |  |  |  |
|-------------------------------|----------------------------------------------|-----------------------------------|--|--|--|
| SECRETARÍA DE EDUCACIÓN SAECH |                                              |                                   |  |  |  |
|                               | 07DJN0894X - SAMUEL FINLEY MORSE - MATUTINO  |                                   |  |  |  |
|                               | PERSONAL DIRECTIVO, DOCENTE Y ADMINISTRATIVO |                                   |  |  |  |
| De                            | Agregar<br>Personal                          | Dar clic para agregar el personal |  |  |  |
| RFC                           | NOMBRE                                       | FUNCION                           |  |  |  |
| BAOF8504164U8                 | BARRIOS OROZCO FARIDY SUSAREY                | DIRECTIVO CON                     |  |  |  |
| VIME830829Q7A                 | VILLATORO MORALES ELIAS                      |                                   |  |  |  |
| ZANI860412E44                 | ZARATE NEPOMUCENO IRMA VIVIANA               | DOCENTE personal dado de alta     |  |  |  |
|                               |                                              |                                   |  |  |  |

Estando en nuestra página de "PERSONAL"

Veremos una lista en la parte baja donde estará todo el personal que dimos de alta, si por alguna razón necesitamos modificar su información, solo es necesario colocar el cursor sobre el nombre y esta fila cambiará de color indicándonos que está seleccionada, una vez que hayamos elegido al personal damos un clic y automáticamente nos enviará a la página donde se mostrarán todos sus datos.

Una vez realizados los cambios en la parte baja de la ventana encontraremos dos botones, *Guardar y Eliminar*. El Primero, *"Guardar"*, realizará la acción antes dicha, que es guardar todos los cambios y regresarnos a la página de *"Personal"*; Ahora, el botón de *"Eliminar"* borrará completamente al Personal de la escuela, y si es necesario darlo de alta, se tendrá que realizar como si fuera una persona nueva.

### Datos generales de la Escuela

Los datos generales de la Escuela los podremos ver en la segunda opción del menú de "CENTRO DE TRABAJO" el cual es llamado "Datos Generales"

| CENTRO DE TRABAJO        | ۲ | Personal        |
|--------------------------|---|-----------------|
| INSCRIPCIÓN              |   | Datos Generales |
| MOVIMIENTO DE<br>ALUMNOS |   | Grados y Grupos |

Una vez que demos clic sobre éste nos mostrará la siguiente página.

| egresa al menú | DUCACION                                                                        |                   |               |                 |            |
|----------------|---------------------------------------------------------------------------------|-------------------|---------------|-----------------|------------|
| rincipal       | Datos Generales                                                                 | Generales         |               |                 |            |
|                | Subsistema: ESTAT                                                               | AL                |               | Turno: MATUTINO |            |
|                | CCT: 07EJN0013C                                                                 |                   | Sector: 04    |                 | Zona:: 004 |
|                | Descripción: FRANCISCO SARABIA                                                  |                   |               |                 |            |
|                | Municipio: 019 - COMITAN DE DOMINGUEZ<br>Localidad: 0001 - COMITAN DE DOMINGUEZ |                   |               |                 |            |
|                | Dirección: SEG                                                                  | UNDA CALLE SUR F  | ONIENTE NUMER | O 52            |            |
|                | Entre calle:                                                                    | y calle:          |               |                 |            |
|                | Telófono: 9636                                                                  | 320537            | C.P. 30000    |                 |            |
|                | Aulas Existentes                                                                | •                 |               |                 |            |
|                | Uso educativo:                                                                  | Existentes:       | 6             | En uso:         | 6          |
|                | Provisional:                                                                    | Existentes:       | 0             | En uso:         | 0          |
|                | Adaptadas:                                                                      | Existentes:       | 0             | En uso:         | 0          |
|                | Responsable: PAT                                                                | RICIA REYES PEREZ | *             |                 |            |

Si alguno de los datos es incorrecto deberá checarlo con el nivel o delegación correspondiente para solicitar el cambio.

Únicamente podrá modificar estos datos

En esta página veremos los datos generales de nuestra Escuela, si se llegara a presentar algún dato incorrecto en el CCT, turno, sector, zona, delegación, municipio, localidad, etc, por favor hacerlo saber al nivel educativo en el subsistema estatal o al departamento de registro y certificación del subsistema federalizado.

También se puede observar un segundo apartado correspondiente a las *Aulas Existentes*, en este apartado es necesario que llenemos la información requerida, y la forma de guardar la información es dando clic en el botón de Aceptar.

Cabe mencionar que también está la opción de *"Responsable"* de esta hablaremos a continuación.

### ¿Cómo asignar el responsable de nuestra Escuela?

Existen dos formas de Agregar a nuestro responsable de la Escuela.

La primera de ellas se realiza de manera automática al dar de alta a un Personal con la función de "Directivo", este se asignara automáticamente como representante de la escuela.

La segunda de ellas es la que se observo en el tema anterior donde observábamos los datos de la escuela.

|                 |                                                                                                    | e Administracion Educativa de                    | CHIAPAS    |
|-----------------|----------------------------------------------------------------------------------------------------|--------------------------------------------------|------------|
| Regresa al menú | RETARIA DE<br>DUCACIÓN                                                                                                    | SAECH                                            | MARY       |
| principal       | O7EJNO                                                                                                    | 013C - FRANCISCO SARABIA - MATUTINO              |            |
|                 | Subsistema: ESTATAL<br>CCT: 07EJN0013C<br>Descripción: FRANCISCO SARABIA<br>Municipio: 019 - COMITAN DE DOMI<br>Localidad: 0001 - COMITAN DE DOM | Turno: MATUTINO<br>Sector: 04<br>NGUEZ<br>INGUEZ | Zona:: 004 |
|                 | Dirección: SEGUNDA CALLE SUF<br>Entre calle:                                                                                                    | R PONIENTE NUMERO 52<br>y calle:<br>C R 20000    |            |
|                 | Aulas Existentes Uso educativo: Existentes:                                                                                                    | 6 En uso:                                        | 6          |
|                 | Provisional: Existentes:<br>Adaptadas: Existentes:                                                                                               | D     En uso:     En uso:                        | 0          |
|                 | Responsable: PATRICIA REYES PEREZ                                                                                                    | ACEPTAR REGRESAR                                 | J          |
|                 |                                                                                                    |                                                  |            |

Si alguno de los datos es incorrecto deberá checarlo con el nivel o delegación correspondiente para solicitar el cambio.

Únicamente podrá modificar estos datos

En el apartado de Responsable, que es el último del campo de Aulas Existentes, podremos ver un menú desplegable en el cual podremos observar todo el personal con actividades de docentes, los cuales pueden quedar con el cargo de responsables de la escuela cuando esto sea necesario.

Para realizarlo, solo se selecciona el responsable de la lista, y se presiona el botón de aceptar.

Si no se encuentra la persona deseada, puede suceder por algunas de las siguientes razones:

- o La persona tiene una actividad administrativa
- La persona no está dada de alta aun en el sistema.

### ¿Cómo crear grados y grupos para nuestra Escuela?

Para agregar los grados y grupos correspondientes a nuestra Escuela, tenemos que dar clic en nuestra tercera opción de nuestro menú de *"CENTRO DE TRABAJO"* en la opción de *"Grados y Grupos"*.

| CENTRO DE TRABAJO        | Þ | Personal        |
|--------------------------|---|-----------------|
| INSCRIPCIÓN              | Þ | Datos Generales |
| MOVIMIENTO DE<br>ALUMNOS | Þ | Grados y Grupos |

Nos abrirá la siguiente página.

| REVERSE SISTEMA DE ADMINISTRACION EDUCATIVA DE CHIAPAS<br>SECRETARÍA DE<br>EDUCACIÓN EDUCATIVA DE CHIAPAS<br>SAECHO |                                                                                                    |             |                                |                 |  |
|----------------------------------------------------------------------------------------------------|----------------------------------------------------------------------------------------------------|-------------|--------------------------------|-----------------|--|
|                                                                                                    |                                                                                                    | 075151      | 1092 - ENERALIO ENFRIR DALADAR |                 |  |
| GRADO                                                                                                    | GRUPO                                                                                                    | RFC DOCENTE | DOCENTE ASIGNA                 | DO ACCIÓN       |  |
| 1                                                                                                    | A                                                                                                    |             |                                | ASIGNAR DOCENTE |  |
| 2                                                                                                    | A                                                                                                    |             |                                | ASIGNAR DOCENTE |  |
| 3                                                                                                    | А                                                                                                    |             |                                | ASIGNAR DOCENTE |  |
| 4                                                                                                    | А                                                                                                    |             |                                | ASIGNAR DOCENTE |  |
| 5                                                                                                    | A                                                                                                    |             |                                | ASIGNAR DOCENTE |  |
| 6                                                                                                    | A                                                                                                    |             |                                | ASIGNAR DOCENTE |  |
| 6                                                                                                    | В                                                                                                    |             |                                | ASIGNAR DOCENTE |  |
|                                                                                                    |                                                                                                    |             |                                |                 |  |
|                                                                                                    |                                                                                                    | AG          | REGAR O QUITAR UN GRUPO        |                 |  |
| Grade: PRIMERO V Grupo: A V                                                                                         |                                                                                                    |             |                                |                 |  |
| ä                                                                                                    | Secretaria de Blucación. Unidad administrativa Edificio B, Col. Maya<br>Administración 2009-2010 Tuxtha Gutiérrez, Chiapas |             |                                |                 |  |

La cual nos listara los grados y grupos creados actualmente.

Podemos observar que en la parte de abajo se encuentra el recuadro con el título *"AGREGAR GRUPO"*, el cual es sencillo de usar solamente en las listas seleccionamos nuestro Grado y Grupo, a continuación damos un clic al botón con la acción que queremos realizar *"AGREGAR GRUPO"* y enseguida se reflejara en el listado el grupo creado.

### ¿Cómo asignar y/o liberar maestros para los grados y grupos de nuestra Escuela, nivel PREESCOLAR Y PRIMARIA?

En el mismo apartado donde creamos grados y grupos del lado derecho de donde se encuentra nuestra lista de Grados y Grupos podemos ver el botón de "Asignar Docente"

| SISTEMA DE ADMINISTRACION EDUCATIVA DE CHIAPAS<br>SECRETARÍA DE<br>EDUCACIÓN |                                                                                                    |             |                                 |                 |
|------------------------------------------------------------------------------|----------------------------------------------------------------------------------------------------|-------------|---------------------------------|-----------------|
|                                                                              |                                                                                                    | 07DPB       | 1963Z - EMILIANO ZAPATA SALAZAR |                 |
| GRADO                                                                        | GRUPO                                                                                                    | RFC DOCENTE | DOCENTE ASIGNADO                | ACCIÓN          |
| 1                                                                            | А                                                                                                    |             |                                 | ASIGNAR DOCENTE |
| 2                                                                            | A                                                                                                    |             |                                 | ASIGNAR DOCENTE |
| 3                                                                            | A                                                                                                    |             |                                 | ASIGNAR DOCENTE |
| 4                                                                            | A                                                                                                    |             |                                 | ASIGNAR DOCENTE |
| 5                                                                            | A                                                                                                    |             |                                 | ASIGNAR DOCENTE |
| 6                                                                            | A                                                                                                    |             |                                 | ASIGNAR DOCENTE |
| 6                                                                            | В                                                                                                    |             |                                 | ASIGNAR DOCENTE |
|                                                                              |                                                                                                    |             |                                 |                 |
|                                                                              |                                                                                                    | AC          | GREGAR O QUITAR UN GRUPO        |                 |
|                                                                              |                                                                                                    |             |                                 |                 |
|                                                                              |                                                                                                    | AGREGA      | AR GRUPO                        |                 |
| Ö                                                                            | Secretaria de Educación Unidad administrativa Edificio B, Col. Maya<br>Administrativo 2009-2010 Tuxta Cutiórres, Chiapas |             |                                 |                 |

Al dar clic en este botón estaremos asignando al grado y grupo del lado izquierdo un Docente. Se mostrara una página donde se verificara si el Grado y Grupo son correctos y una lista para seleccionar al Docente.

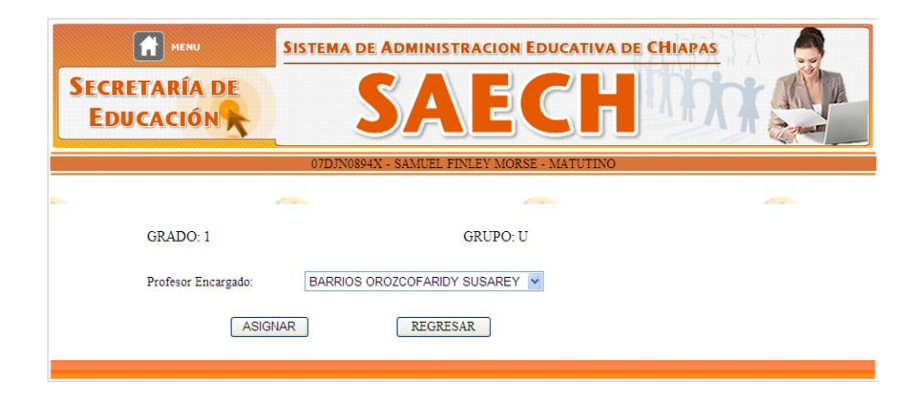

Una vez que seleccionamos al Docente damos un clic en el botón de *"ASIGNAR"*, la cual nos regresara a la página de *"Grados y Grupos"* y en esta se mostrara Al lado derecho de del grado y grupo el RFC y el nombre completo del Docente asignado.

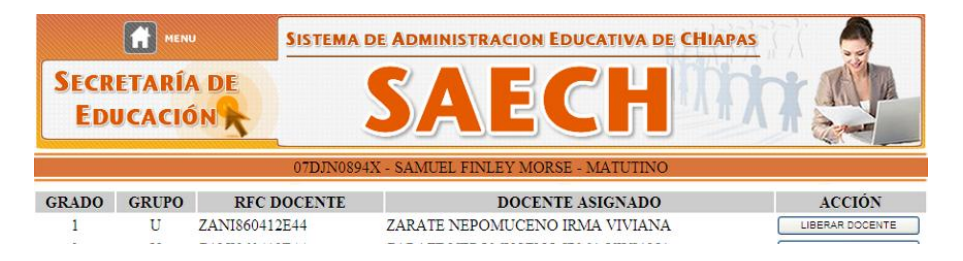

Una vez que se Asigno un docente a un grupo, su botón de *"ASIGNAR DOCENTE"* cambiara por *"LIBERAR DOCENTE"* Si damos clic en este botón el Grado y Grupo quedara libre para poder asignar otro Docente.

### ¿Cómo asignar y/o liberar maestros para los grados y grupos de nuestra Escuela, nivel SECUNDARIA?

En el mismo apartado donde creamos grados y grupos del lado derecho de donde se encuentra nuestra lista de Grados y Grupos podemos ver el botón de "*VER MATERIAS*".

| GRADO | GRUPO | VER INFORMACIÓN |
|-------|-------|-----------------|
| 1     | A     | VER MATERIAS    |
| 1     | в     | VER MATERIAS    |
| 1     | С     | VER MATERIAS    |
| 1     | D     | VER MATERIAS    |
| 1     | Е     | VER MATERIAS    |
| 1     | F     | VER MATERIAS    |
| 2     | A     | VER MATERIAS    |
| 2     | в     | VER MATERIAS    |
| 2     | С     | VER MATERIAS    |
| 2     | D     | VER MATERIAS    |
| 2     | E     | VER MATERIAS    |
| 2     | F     | VER MATERIAS    |
| 3     | A     | VER MATERIAS    |
| 3     | в     | VER MATERIAS    |
| 3     | С     | VER MATERIAS    |
| 3     | D     | VER MATERIAS    |
| 3     | Е     | VER MATERIAS    |
| 3     | F     | VER MATERIAS    |

Al dar clic sobre el botón de ver materias, nos mostrara la siguiente página, donde nos muestra las asignaturas correspondientes al grado seleccionado, sobre el lado derecho se muestra la columna ACCIÓN junto con el botón "ASIGNAR" el cual daremos clic para realizar la asignación del docente.

|                                                      | SISTEMA DE         | Administracion Educativa de     | CHIAPAS                                                              |
|------------------------------------------------------|--------------------|---------------------------------|----------------------------------------------------------------------|
| SECRETARÍA I<br>EDUCACIÓN                            |                    | SAECH                           |                                                                      |
|                                                      | 07EES0001H -       | JOSE EMILIO GRAJALES - MATUTINO |                                                                      |
|                                                      |                    | Grado: 1 Grupo: A               |                                                                      |
| ASIGNATURA                                           | RFC DOCENTE        | DOCENTE ASIGNADO                | ACCION                                                               |
| ESPANOL I                                            |                    |                                 | ASIGNAR                                                              |
| SEGUNDA LENGUA: INGLES I                             |                    |                                 | ASIGNAR                                                              |
| MATEMATICAS I                                        |                    |                                 | ASIGNAR                                                              |
| CIENCIAS I(ENFASIS EN<br>BIOLOGIA)                   |                    |                                 | ASIGNAR                                                              |
| TECNOLOGIA I                                         |                    |                                 | ASIGNAR                                                              |
| GEOGRAFIA DE MEXICO Y DEL<br>MUNDO                   |                    |                                 | ASIGNAR                                                              |
| ASIGNATURA ESTATAL                                   |                    |                                 | ASIGNAR                                                              |
| EDUCACION FISICA I                                   |                    |                                 | ASIGNAR                                                              |
| ARTES I<br>(MUSICA,DANZA,TEATRO O<br>ARTES VISUALES) |                    |                                 | ASIGNAR                                                              |
|                                                      |                    |                                 |                                                                      |
|                                                      |                    | REGRESAR                        |                                                                      |
| Secretaría de Edu<br>Administración 24               | cación<br>009-2010 | Unide                           | ad administrativa Edificio B, Col. Maya<br>Tuxtla Gutiérrez, Chiapas |

Una vez que se dio clic al botón asignar nos mostrara la siguiente pagina, en donde seleccionaremos al docente que impartirá la materia en el grado y grupo correspondiente.

| MENU                                                | SISTEMA DE ADMINISTRACION EDUCATIVA DE CHIAPAS                              |
|-----------------------------------------------------|-----------------------------------------------------------------------------|
| SECRETARÍA DE<br>EDUCACIÓN                          | SAECH                                                                       |
|                                                     | 07EES0001H - JOSE EMILIO GRAJALES - MATUTINO                                |
| GRADO: 1                                            | GRUPO: A                                                                    |
| Materia:<br>Profesor Encargado:                     | ESPAÑOL I<br>ZABALETA PALACIOSJOSE FRANCISCO DEL ROSARIO<br>SIGNAR REGRESAR |
| Secretaría de Educación<br>Administración 2009-2010 | Unidad administrativa Ritificio B, Col. Maya<br>Tuxtla Cuttierres, Chiapas  |

Una vez asignado el docente nos regresara a la página anterior en donde se mostrara el nombre del docente que ya ha sido asignado a la materia.

Sistema Integral de Control Escolar de Educación Básica SICEEB

| MENU                                                 | SISTEMA DE    | Administracion Educativa de CHiapas             |         |
|------------------------------------------------------|---------------|-------------------------------------------------|---------|
| SECRETARÍA<br>Educación                              |               | SAECH                                           |         |
|                                                      | 07EES0001H    | - JOSE EMILIO GRAJALES - MATUTINO               |         |
|                                                      |               | Grado: 1 Grupo: A                               |         |
| ASIGNATURA                                           | RFC DOCENTE   | DOCENTE ASIGNADO                                | ACCIÓN  |
| ESPAÑOL I                                            | ZAPF581012KF0 | ZABALETA PALACIOS JOSE FRANCISCO DEL<br>ROSARIO | QUITAR  |
| SEGUNDA LENGUA: INGLES I                             |               |                                                 | ASIGNAR |
| MATEMATICAS I                                        |               |                                                 | ASIGNAR |
| CIENCIAS L(ENFASIS EN<br>BIOLOGIA)                   |               |                                                 | ASIGNAR |
| TECNOLOGIA I                                         |               |                                                 | ASIGNAR |
| GEOGRAFIA DE MEXICO Y DEI<br>MUNDO                   | L<br>         |                                                 | ASIGNAR |
| ASIGNATURA ESTATAL                                   |               |                                                 | ASIGNAR |
| EDUCACION FISICA I                                   |               |                                                 | ASIGNAR |
| ARTES I<br>(MUSICA,DANZA,TEATRO O<br>ARTES VISUALES) |               |                                                 | ASIGNAR |
|                                                      |               |                                                 |         |
|                                                      |               | REGRESAR                                        |         |

En dado caso de haber capturado mal la información, podrá liberar la asignatura y seleccionar otro docente, únicamente tiene que dar clic sobre el botón QUITAR del registro seleccionado.

| ASIGNATURA | RFC DOCENTE   | DOCENTE ASIGNADO                                | ACCIÓN |
|------------|---------------|-------------------------------------------------|--------|
| ESPAÑOL I  | ZAPF581012KF0 | ZABALETA PALACIOS JOSE FRANCISCO DEL<br>ROSARIO | QUITAR |

### ¿Cómo realizar una "Reinscripción"?

Para realizar la Reinscripción del alumno deberá ingresar al menú de "REINSCRIPCIÓN".

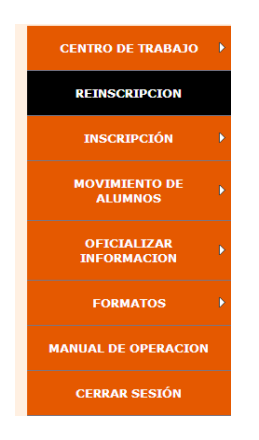

Al dar clic nos aparecerá la siguiente página.

| SISTEMA DE ADMINISTRACION EDUCA |                                | SISTEMA DE ADMINISTRACION EDUCATIVA DE CHIAPAS                           |  |  |
|---------------------------------|--------------------------------|--------------------------------------------------------------------------|--|--|
| SECRETARÍA DE<br>Educación      |                                | SAECH                                                                    |  |  |
|                                 |                                | 07DPB19632 - EMILIANO ZAPATA SALAZAR                                     |  |  |
|                                 |                                | REINSCRIPCIÓN                                                            |  |  |
|                                 |                                | CLIC SOBRE EL GRADO Y GRUPO QUE DESEE REINSCRIBIR                        |  |  |
| GRADO                           | GRUPO                          | SELECCIONE EL GRADO Y GRUPO                                              |  |  |
| 6                               | A                              | SELECCIONAR                                                              |  |  |
| 5                               | A                              | SELECCIONAR                                                              |  |  |
| 4                               | A                              | SELECCIONAR                                                              |  |  |
| 3                               | A                              | SELECCIONAR                                                              |  |  |
| 2                               | 2 A SELECCIONAR                |                                                                          |  |  |
| 1                               | 1 A SELECCIONAR                |                                                                          |  |  |
| Secretaria<br>Administra        | de Educación<br>ción 2009-2010 | Unidad administrativa Edificio B, Col. Maya<br>Tuxtha Cutiérrez, Chiapas |  |  |

La cual nos mostrara los grados y grupos que se crearon en el ciclo anterior, los grados se mostraran de forma descendente, para poder ir realizando la promoción de los alumnos, por lo que es importante realizar este paso comenzando con el egreso de los últimos grados y posteriormente comenzar con la reinscripción o promoción de alumnos.

### Caso A nivel PRIMARIA y SECUNDARIA.

|            |                        | SISTEMA DE ADMINISTRAC                   |                |                | DE CHIAPAS |          |
|------------|------------------------|------------------------------------------|----------------|----------------|------------|----------|
| SECI<br>ED | RETARÍA DE<br>DUCACIÓN | SA                                       |                | CH             | Mit        |          |
|            |                        | 07EPR0232F - LIC, AGUSTIN                | YANEZ - MA     | TUTINO         |            |          |
|            | Dava                   | ALUMNOS DEL CICLO ES                     | COLAR          | 2010-2011      | CDESAD     |          |
|            | r ara i                | narcar el grupo como egresado, nagi      | a click so     | bre ei boton r | GRESAR     |          |
|            | Grado: 6               | Grupo: A                                 |                |                |            |          |
|            |                        | Total de alumno                          | os 21          |                |            |          |
| ID         | CURP                   | NOMBRE                                   | PROM.<br>ANUAL | ADEUDOS        | ESTATUS    |          |
| 1          | AARF981110MINELMT      | ALVAYERO RAMOS FATIMA ESMERALDA          | 8.6            | 0              | EN ESPERA  |          |
| 2          | AEHP981121HCSRRB09     | ARCETA HERNANDEZ PABLO HERNAN            | 9.5            | 0              | EN ESPERA  |          |
| 3          | AEVK990104HCSRLV06     | ARELLANO DEL VALLE KEVIN ALEJANDRO       | 9.6            | 0              | EN ESPERA  |          |
| 4          | CUHY980907MCSRRS05     | CRUZ HERNANDEZ YESENIA ANALI             | 8.8            | 0              | EN ESPERA  |          |
| 5          | EOML990414HCSSRS05     | ESCOBAR MORALES LUIS CARLOS              | 9.2            | 0              | EN ESPERA  |          |
| 6          | GALM991106HCSRPS01     | GARCIA LOPEZ MOISES IGNACIO              | 9.7            | 0              | EN ESPERA  |          |
| 7          | GUAF991004MCSTRR09     | OUTIERREZ ARCIA FRANCIS AMAYRANI         | 7.9            | 0              | EN ESPERA  | <b>V</b> |
| 8          | HAAM981113MCSRRR04     | HARTLEVEN ARCETA MARGARITA<br>CONCEPCION | 8.8            | 0              | EN ESPERA  | <b>V</b> |
| 9          | HEG0990416HCSRMM06     | HERNANDEZ GOMEZ OMAR ALBERTO             | 8.5            | 0              | EN ESPERA  |          |
| 10         | HETJ980917HDFRRN01     | HERNANDEZ TORRES JONATHAN CRISTOFER      | 9.7            | 0              | EN ESPERA  |          |
| 11         | LOCZ990321HPLPLB09     | LOPEZ CUELLAR ZABDIEL CHADDAN            | 9.8            | ٥              | EN ESPERA  |          |
| 12         | LOGA991025HCSPRD06     | LOPEZ GORDILLO ADOLFO                    | 9.3            | ٥              | EN ESPERA  |          |
| 13         | MERC991223MCSRVR08     | MERLIN RIVERA CARMEN ELENA               | 9.8            | 0              | EN ESPERA  |          |
| 14         | MOFT990901MCSNLR01     | MONTOYA FLORES MARIA TERESA              | 9.5            | 0              | EN ESPERA  | <b>V</b> |
| 15         | MOLE971106MCSRPV05     | MORALES LOPEZ EVELIN ROXANA              | 8.8            | 0              | EN ESPERA  |          |
| 16         | PERJ991124HTCRYR07     | PERALTA REYES JORGE GUSTAVO              | 8.1            | 0              | EN ESPERA  |          |
| 17         | PIHD990307MCSNRL06     | PINTO HERNANDEZ DULCE JACQUELINE         | 8.3            | 0              | EN ESPERA  |          |
| 18         | ROFC990106HOCBLS04     | ROBLES FLORES CESAR OSWALDO              | 9.9            | 0              | EN ESPERA  |          |
| 19         | SORAPPO801HCSLNL01     | SOLIS RINCON ALDO                        | 8.9            | 0              | EN ESPERA  |          |
| 20         | TOCA990422HCSLSL00     | TOLEDO CASTILLO ALVARO JESUS             | 8.9            | 0              | EN ESPERA  |          |
| 21         | ZECA981124HCSTLL02     | ZETINA CLEMENTE ALEJANDRO                | 8.7            | 0              | EN ESPERA  |          |
|            |                        | SELECCIONAR OTRO GRUPO                   | EG             | RESAR GRUPO    |            |          |

Daremos clic en el boton EGRESAR (para ultimos grados) o REINSCRIBIR (para los demas grados).

Al seleccionar un grado que queramos inscribir, nos mostrara el listado de alumno como el siguiente, en donde nos mostrara su promedio anual y los adeudos con los que cuenta.

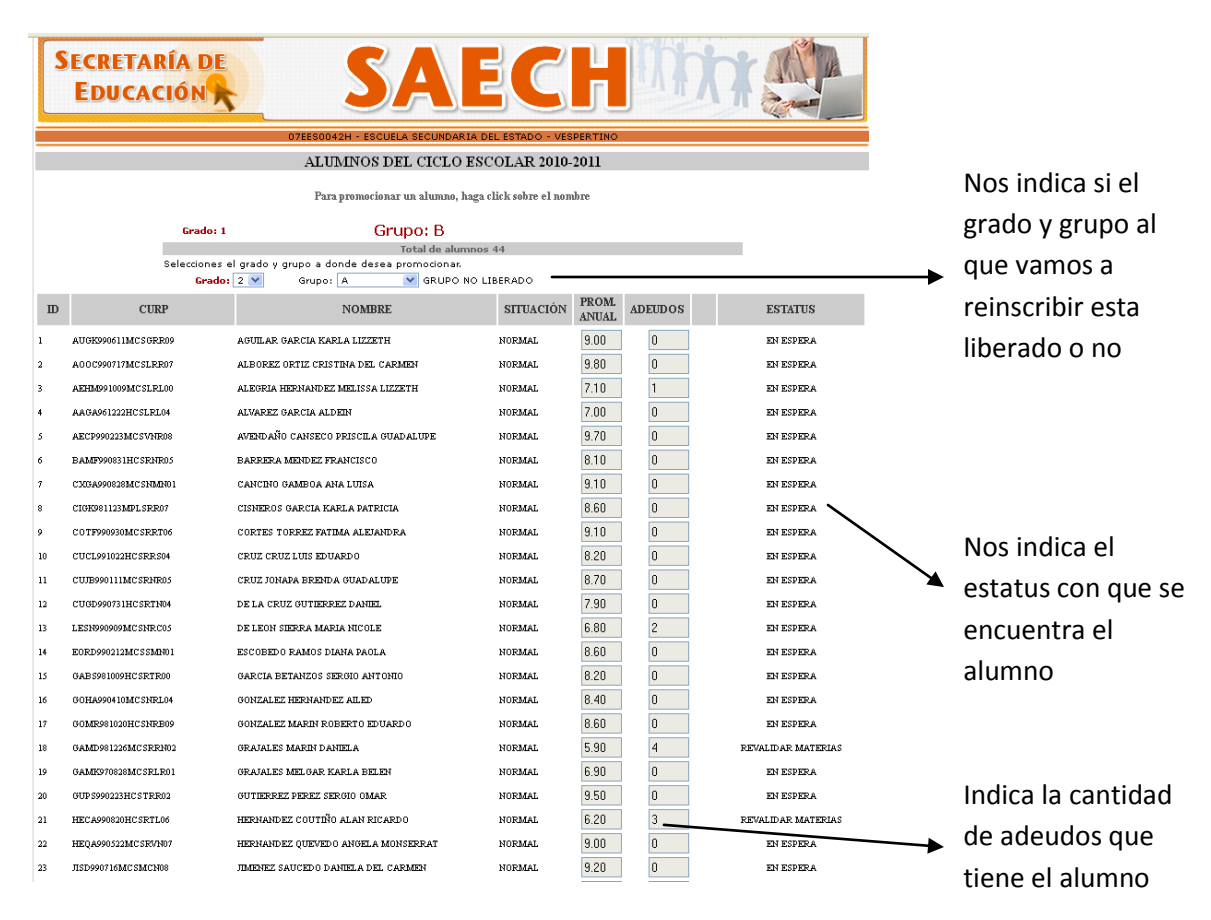

Para el caso de SECUNDARIAS es importante saber, que aquellos alumnos que cuenten con 6 o mas adeudos no podrán reinscribirse al siguiente grado, estos alumnos deberán inscribirse como repetidores, aquellos alumnos que tengan esa cantidad de adeudos les aparecerá el botón REPETIDOR y deberán dar clic en el para poder inscribirlo.

| 33 | PESM981028HCSXNG02 | peña sanchez miguel angel | NORMAL | 5.90 | 6 | REPETIR |
|----|--------------------|---------------------------|--------|------|---|---------|
|----|--------------------|---------------------------|--------|------|---|---------|

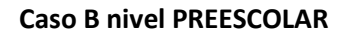

|    | 07EJN0013C - FRANCISCO SARABIA - MATUTINO                             |                                     |                   |              |  |  |
|----|-----------------------------------------------------------------------|-------------------------------------|-------------------|--------------|--|--|
|    | ALUMNOS DEL CICLO ESCOLAR 2010-2011                                   |                                     |                   |              |  |  |
|    | Para marcar el grupo como egresado, haga click sobre el botón EGRESAR |                                     |                   |              |  |  |
|    |                                                                       |                                     |                   |              |  |  |
|    | Grado: 3                                                              | Grupo: A                            |                   |              |  |  |
|    |                                                                       | Total de alumnos 36                 |                   |              |  |  |
| ID | CURP                                                                  | NOMBRE                              | ESTATUS           |              |  |  |
| 1  | AULA050112HCSGPDA6                                                    | AGUILAR LOPEZ JOSE ADRIAN           | EN ESPERA Repetir |              |  |  |
| 2  | AUVK050516MCSGLRA5                                                    | AGUILAR VELASCO KAREN BELEN         | EN ESPERA Repetir |              |  |  |
| 3  | AUVD051110HCSLLGA7                                                    | ALTUZAR VILLATORO DIEGO             | EN ESPERA Repetir |              |  |  |
| 4  | AUVD050222HCSNCNA5                                                    | ANZUETO VICENTE DANIEL              | EN ESPERA Repetir |              |  |  |
| 5  | AECV051101MCSVSLA0                                                    | AVENDAÑO CASTELLANOS VALERIA YASMIN | EN ESPERA Repetir | <b>v</b>     |  |  |
| 6  | CAAY051018MMCSBL06                                                    | CASTELLANOS ABADIA YELENA DEL ROCIO | EN ESPERA Repetir |              |  |  |
| 7  | CULG050824HCSLPRA5                                                    | CULEBRO LOPEZ GERARDO AQUSTIN       | EN ESPERA Repetir |              |  |  |
| 8  | DIGA050708MCSZRNA5                                                    | DIAZ GARCIA ANA BELEN               | EN ESPERA Repetir | $\checkmark$ |  |  |
| 9  | EIMD050916HCSSNGAS                                                    | ESPINOSA MANDUJANO DIEGO ALBERTO    | EN ESPERA Repetir | V            |  |  |
| 10 | FOGC051111HCSLRSA4                                                    | FLORES GORDILLO CESAR NAVIER        | EN ESPERA Repetir |              |  |  |
| 11 | GOGM050107MCSMTRA4                                                    | GOMEZ GUTIERREZ MARIANA LIZETH      | EN ESPERA Repetir | <b>V</b>     |  |  |
| 12 | GOED041011MCSRSNA6                                                    | GORDILLO ESPINOSA DIANA PAOLA       | EN ESPERA Repetir | <b>V</b>     |  |  |
| 13 | GOLK050205MCSRPLA8                                                    | GORDILLO LOPEZ KEILA NICOLE         | EN ESPERA Repetir |              |  |  |
| 14 | GECJ051223HCSRHN                                                      | GREENE CHAPELA JUAN CARLOS          | EN ESPERA Repetir |              |  |  |
| 15 | GUCE050405HCSLRMA2                                                    | GUILLEN CRUZ EMMANUEL               | EN ESPERA Repetir |              |  |  |
| 16 | GUFS050604MCSLLFA5                                                    | GUILLEN FLORES SOFIA YAMILETH       | EN ESPERA Repetir |              |  |  |
| 17 | LOAE050425HCSPGDA6                                                    | LOPEZ AGUERO EDUARDO                | EN ESPERA Repetir |              |  |  |
| 18 | LOGJ050711MCSPMINA4                                                   | LOPEZ GOMEZ JENNIFER ESTEFANIA      | EN ESPERA Repetir | $\checkmark$ |  |  |
| 19 | MEZA050715HCSZXRA9                                                    | MEZA ZUÑIGA JOSE ARMANDO            | EN ESPERA Repetir |              |  |  |
| 20 | MOCG050412HCSRNLA1                                                    | MORENO CANTORAL GILBERTO DE JESUS   | EN ESPERA Repetir | $\checkmark$ |  |  |
| 21 | MOLJ050408HCSRPNA0                                                    | MORENO LOPEZ JUAN PABLO             | EN ESPERA Repetir | V            |  |  |
| 22 | OEHD050507HCSRRNA7                                                    | ORTEGA HERNANDEZ DANIEL             | EN ESPERA Repetir | <b>V</b>     |  |  |
| 23 | PEAL050718HCSRLS                                                      | PEREZ ALMAZAN LUIS ANGEL            | EN ESPERA Repetir |              |  |  |

En el caso de nivel Preescolar se mostrará el listado de alumnos y en la columna ESTATUS se mostrara el botón repetir, el alumno será marcado como repetidor únicamente en aquellos casos que el alumno tenga alguna necesidad educativa especial (Autismo, Sordera, Ceguera etc.) y tendrá que ser autorizado por el director de la escuela.

Si en ambos casos, no se hace el procedimiento de liberación es posible que estos alumnos vuelvan a aparecer nuevamente como alumnos que recursan el grado.

Si el alumno se reinscribió o promociono correctamente la columna ESTATUS cambiará a Reinscrito y en la siguiente columna se mostrará el grado y grupo en el que fue inscrito.

| ID | CURP               | NOMBRE                   | SITUACIÓN | ESTATUS    |     |
|----|--------------------|--------------------------|-----------|------------|-----|
| 1  | AUES060918HCSGSNA6 | AGUILAR ESPONDA SANTIAGO | NORMAL    | REINSCRITO | 3 A |

Una vez que observemos el listado, seleccionaremos el grado y grupo que reinscribiremos al siguiente año, para esto daremos clic en el botón de *"SELECCIONAR"* que se encuentra del lado derecho.

Cuando hayamos dado clic nos mostrara la siguiente página.

Sistema Integral de Control Escolar de Educación Básica SICEEB

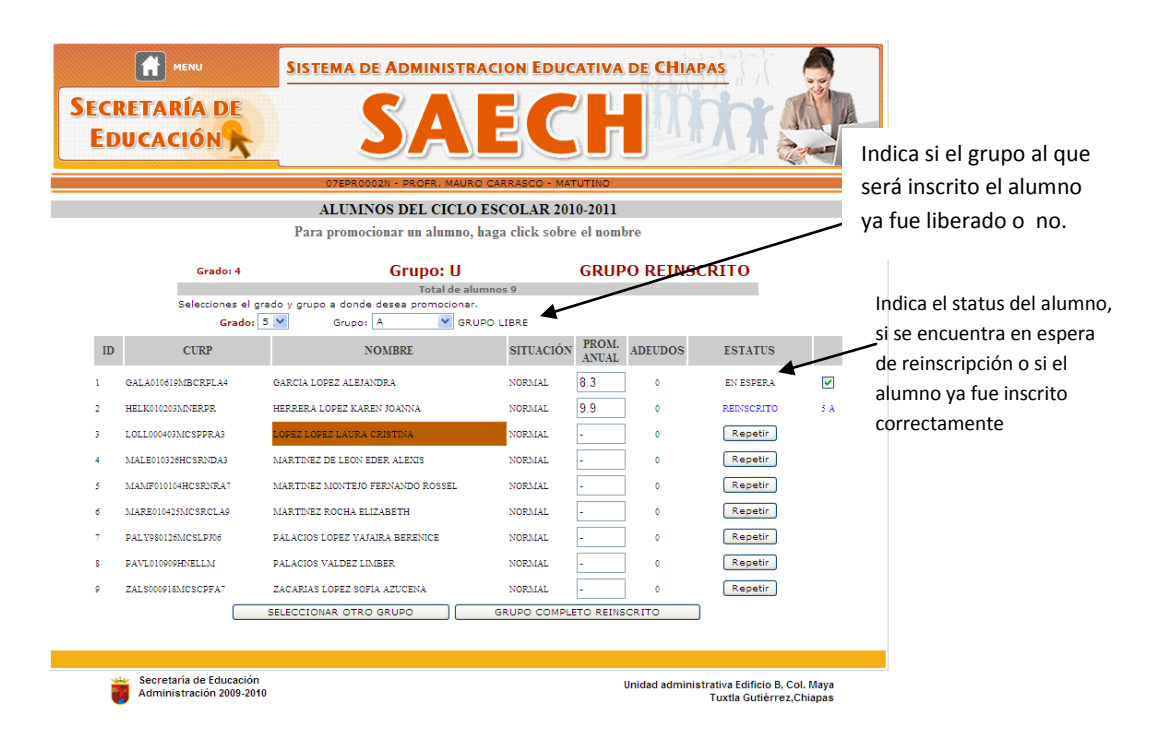

La cual nos mostrara los niños que se encontraban inscritos en este grupo, y nos ayudara a promocionar el grupo completo al siguiente año.

Para realizar la reinscripción solo seleccionaremos el grupo adecuado al cual se moverán los alumnos, en este caso solo se muestra el Grupo "A" ya que este es el único grupo de 5° año que creó para esta escuela, si se tiene la necesidad de enviar al alumno a otro grupo y este no se encuentra en la lista, te recomendamos verificar que si hayas creado el grupo correspondiente.

Una vez que se haya terminado de promocionar a los alumnos se procede a dar clic en el botón que se encuentra al final de la página llamado "GRUPO COMPLETO PROMOCIONADO" el cual validara la reinscripción.

### ¿Que es "Aspirantes a Inscripción"?

La opción de Aspirantes a Inscripción está hecha especialmente para aquellas escuelas que realizaron su Preinscripción, y este es el siguiente paso para poder dar de alta a sus alumnos.

### ¿Cómo realizar la operación de "Aspirantes a Inscripción"?

En nuestro menú esta *"INSCRIPCIÓN"* dentro de este está la opción de *"Aspirantes a Inscripción"* en la cual daremos clic.

Sistema Integral de Control Escolar de Educación Básica SICEEB

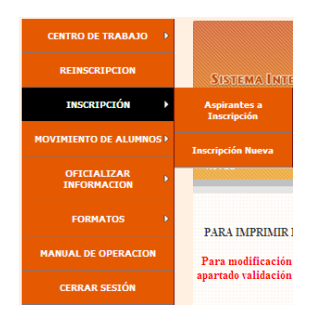

La cual nos abrirá la siguiente página.

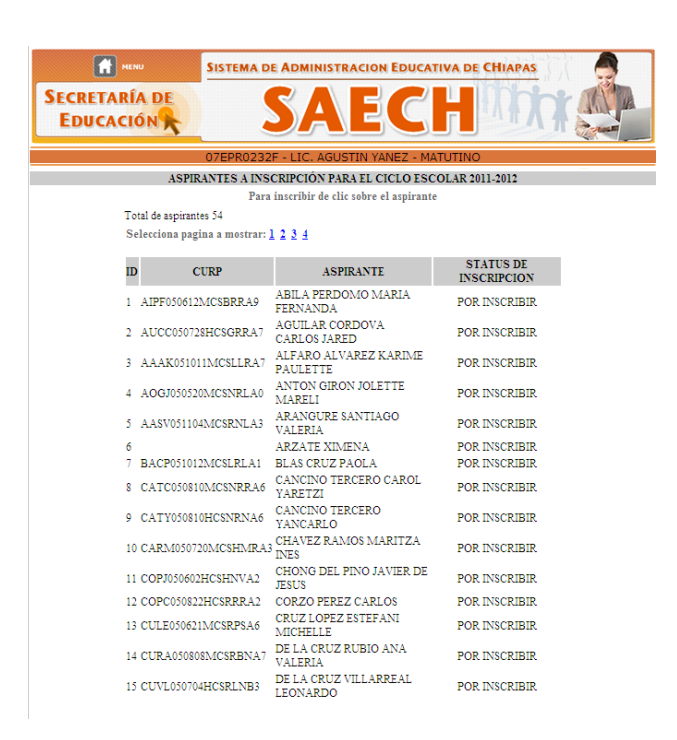

Se mostrará el listado de los alumnos preinscritos, para realizar la inscripción del alumno deberá seleccionar el grado y el alumno a realizar este proceso.

Al seleccionar el alumno se mostraran los siguientes datos, los cuales deberá verificar y corregir según sea el caso.

Sistema Integral de Control Escolar de Educación Básica SICEEB

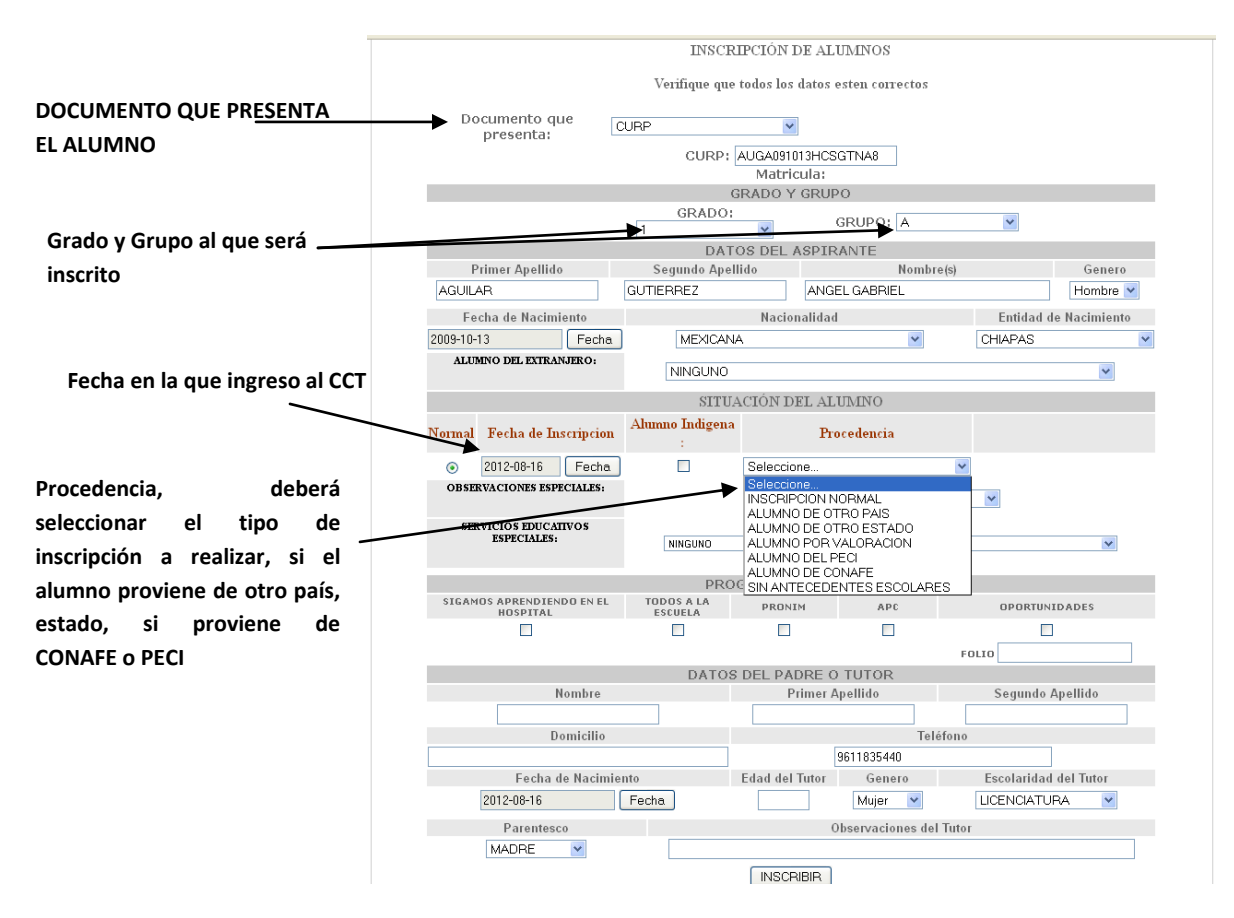

Si en el campo procedencia selecciona el la opción "ALUMNO DE OTRO PAÍS" se abrirá automáticamente un campo en donde deberá seleccionar el país de donde proviene el alumno.

Una vez Validada la información y seleccionado el Grado y Grupo al cual se inscribirá el Alumno se le da un clic en el botón de INSCRIBIR para terminar el proceso.

### ¿Para qué sirve la "Inscripción Nueva"?

La "Inscripción Nueva" está diseñada para todos aquellos niños que nunca han estado registrados dentro del sistema SAECH, puede ser que estos niños sean de otro Estado, o Extranjeros. Para todos estos niños que no tienen un registro, y serán nuevos para el sistema.

### ¿Cómo realizar la "Inscripción Nueva"?

Un alumno que no se encuentra en la lista de Preinscritos y que tampoco curso el grado anterior en esa misma escuela.

Para realizar la Inscripción de un alumno nuevo, diríjase al menú Inscripción/Inscripción Nueva, al ingresar se mostrara la siguiente página, en donde deberá seleccionar el documento que presenta el alumno, el tipo de procedencia y anotar la CURP completa del alumno, una vez ingresado estos datos automáticamente se arrojaran los datos del alumno y deberá verificar que estos estén correctos. En caso de seleccionar en el campo de procedencia la opción de "ALUMNO DE OTRO PAÍS", automáticamente le aparecerá la opción de PAÍS DE PROCEDENCIA en el cual deberá seleccionar el país de procedencia del alumno. Una vez verificado los datos y capturado los campos que hagan falta deberá dar clic en el botón INSCRIBIR situado en la parte inferior de la página.

| OUE CUBP                                                                                                    | ~                                                                                                    | PROCEDENCIA:                                                                                                    | ALUMNO DE OT                                                                                     | BO PAIS                                                          |
|----------------------------------------------------------------------------------------------------|----------------------------------------------------------------------------------------------------|----------------------------------------------------------------------------------------------------|--------------------------------------------------------------------------------------------------|------------------------------------------------------------------|
| PRESENTA:                                                                                                    |                                                                                                    |                                                                                                    | INSCRIPCION N                                                                                    | ORMAL                                                            |
| PAIS DE PROCEDEN                                                                                                    | ICIA Seleccione                                                                                                    | ~                                                                                                    | ALUMNO DE OT                                                                                     | 'RO PAIS                                                         |
|                                                                                                    |                                                                                                    |                                                                                                    | ALUMNO DE OT                                                                                     | 'RO ESTADO                                                       |
|                                                                                                    |                                                                                                    |                                                                                                    | ALUMNO POR V                                                                                     | ALORACION                                                        |
| 0                                                                                                    | JRP: HEGAUUTTT4MCS                                                                                                    | HMMA3                                                                                                    | ALUMNO DE CO                                                                                     | NAFE                                                             |
|                                                                                                    | GRADO                                                                                                    | AL QUE VA A INSCRIBI                                                                                                    | R SIN ANTECEDE                                                                                   | NTES ESCOLARES                                                   |
|                                                                                                    | GRADO: Selecci                                                                                                    | ionar V GRUPO:                                                                                                    | Seleccionar 🗸                                                                                    |                                                                  |
|                                                                                                    | DA                                                                                                    | TOS DEL ASPIRANTE                                                                                                    |                                                                                                  |                                                                  |
| Primer Apellido                                                                                                    | Segundo Ape                                                                                                    | llido N                                                                                                    | ombre(s)                                                                                         | Genero                                                           |
| HERNANDEZ                                                                                                    | GOMEZ                                                                                                    | AMPARO                                                                                                    |                                                                                                  | Mujer ⊻                                                          |
| Fecha de Nacir                                                                                                    | miento                                                                                                    | Nacionalidad                                                                                                    | Entidad                                                                                          | l de Nacimiento                                                  |
| 2000-11-14                                                                                                    |                                                                                                    | MEXICANA 💙                                                                                                    | CI                                                                                               | HIAPAS 🗸                                                         |
| ,                                                                                                    | ALU                                                                                                    | JMNO DEL EXTRANJERO:                                                                                                    | ,                                                                                                |                                                                  |
| NI                                                                                                    | INGUNO                                                                                                    |                                                                                                    | ~                                                                                                |                                                                  |
| DATOS DEL A                                                                                                    | CTA DE NACIMIEN                                                                                                    | ITO( Los datos que NO I                                                                                                    | tenga el acta, deja                                                                              | ar vacio)                                                        |
| Libro Tomo Fo                                                                                                    | ja No. Acta.                                                                                                    | Año Registro Entidad B                                                                                                    | Registro 🛛 🔊                                                                                     | funicipio Registro                                               |
|                                                                                                    | 00382                                                                                                    | 2003 CHIAP/                                                                                                    | AS 🗸                                                                                             | CHENALHO V                                                       |
| 10002                                                                                                    |                                                                                                    |                                                                                                    |                                                                                                  |                                                                  |
|                                                                                                    |                                                                                                    |                                                                                                    |                                                                                                  |                                                                  |
| CRIP                                                                                                    |                                                                                                    |                                                                                                    |                                                                                                  |                                                                  |
| CRIP<br>07026530300382H                                                                                                    | OTTT                                                                                                    |                                                                                                    |                                                                                                  |                                                                  |
| CRIP<br>07026530300382H                                                                                                    | SITU                                                                                                    | JACIÓN DEL ALUMNO                                                                                                    |                                                                                                  | Indiana                                                          |
| CRIP<br>07026530300382H<br>Situación                                                                                                    | SITU                                                                                                    | JACIÓN DEL ALUMINO<br>Repetidor                                                                                                    |                                                                                                  | Indigena                                                         |
| UUU2      <br>CRIP<br>07026530300382H<br>Situación<br>INICIAL - 2012-08-16                                                                                                    | SITU<br>Fecha                                                                                                    | IACIÓN DEL ALUMINO<br>Repetidor                                                                                                    | -                                                                                                | Indigena                                                         |
| CRIP<br>CRIP<br>07026530300382H<br>INICIAL - 2012-08-16<br>OBSERVACIONES ESP                                                                                                    | Fecha<br>Fecha                                                                                                    | JACIÓN DEL ALUMINO<br>Repetidor                                                                                                    | ×                                                                                                | Indigena                                                         |
| CRIP<br>07026530300382H<br>Situación<br>INICIAL - 2012-08-16<br>OBSERVACIONES ESP<br>SERVICIOS EDUCATIVOS                                                                                                    | Fecha<br>PECIALES: NING<br>ESPECIALES: NINGU                                                                                                    | JACIÓN DEL ALUMINO<br>Repetidor<br>UNA<br>NO                                                                                                    | V                                                                                                | Indigena                                                         |
| CRIP<br>07026530300382H<br>Situación<br>INICIAL - [2012-08-16<br>OBSERVACIONES ESP<br>SERVICIOS EDUCATIVOS                                                                                                    | Fecha<br>PECIALES: NING<br>ESPECIALES: NINGU<br>DATO                                                                                                    | UACIÓN DEL ALUMINO<br>Repetidor<br>UNA<br>NO<br>S DEL PADRE O TUTOR                                                                                        | ×                                                                                                | Indigena                                                         |
| CRIP<br>CRIP<br>07026530300382H<br>INICIAL - 2012-08-16<br>OBSERVACIONES ESP<br>SERVICIOS EDUCATIVOS<br>Nombre                                                                                                    | Fecha<br>PECIALES: NING<br>ESPECIALES: MIKGU<br>DATO                                                                                                    | IACIÓN DEL ALUMINO<br>Repetidor<br>UNA<br>NO<br>S DEL PADRE O TUTOR<br>Primer Apellido                                                                     | ▼<br>Segund                                                                                      | Indigena                                                         |
| CRIP<br>CRIP<br>07026530300382H<br>INICIAL - 2012-08-16<br>OBSERVACIONES ESP<br>SERVICIOS EDUCATIVOS<br>Nombre<br>SEBASTIAN                                                                                                    | Fecha<br>PECIALES: NING<br>ESPECIALES: MINGU<br>DATO                                                                                                    | JACIÓN DEL ALUMINO<br>Repetidor<br>UNA<br>S DEL PADRE O TUTOR<br>Primer Apellido<br>[HERNANDEZ                                                             | Segund<br>PERE2                                                                                  | Indigena                                                         |
| CRIP<br>07026530300382H<br>INICIAL - 2012-08-16<br>OBSERVACIONES ESP<br>SERVICIOS EDUCATIVOS<br>Nombra<br>SEBASTIAN<br>Teléfon                                                                                                  | SITU<br>Fecha<br>PECIALES: NING<br>ESPECIALES: NINGU<br>DATO<br>9<br>0                                                                                                    | JACIÓN DEL ALUMINO<br>Repetidor<br>UNA<br>NO<br>S DEL PADRE O TUTOR<br>Primer Apellido<br>HERNANDEZ                                                        | Segund<br>PEREZ<br>Domicilio                                                                     | Indigena                                                         |
| CRIP<br>CRIP<br>07026530300382H<br>INICIAL - 2012-08-16<br>OBSERVACIONES ESP<br>SERVICIOS EDUCATIVOS<br>Nombro<br>SEBASTIAN<br>Teléfon                                                                                          | SITU<br>Fecha<br>PECIALES: NING<br>ESPECIALES: NING<br>DATO<br>e<br>0                                                                                                    | IACIÓN DEL ALUMINO<br>Repetidor<br>UNA<br>NO<br>S DEL PADRE O TUTOR<br>Primer Apellido<br>HERNANDEZ                                                        | Segund<br>PERE2<br>Domicilio<br>NALHO, CHIAPAS.                                                  | Indigena                                                         |
| CRIP<br>07026530300382H<br>Situación<br>INICIAL - 2012-08-16<br>OBSERVACIONES ESP<br>SERVICIOS EDUCATIVOS<br>Nombre<br>SEBASTIAN<br>Teléfon<br>Fecha de Nac                                                                     | SITU<br>Fecha<br>PECIALES: NING<br>ESPECIALES: NING<br>DATO<br>e<br>                                                                                                    | JACIÓN DEL ALUMINO<br>Repetidor<br>UNA<br>NO<br>S DEL PADRE O TUTOR<br>Primer Apellido<br>HERNANDEZ<br>ATZAMILHO, CHE<br>Genero                            | Segund<br>PEREZ<br>Domicilio<br>NALHO, CHIAPAS.<br>Escolarid.                                    | Indigena                                                         |
| CRIP<br>07026530300382H<br>Situación<br>INICIAL - 2012-08-16<br>OBSERVACIONES ESP<br>SERVICIOS EDUCATIVOS<br>Nombre<br>SEBASTIAN<br>Teléfon<br>Fecha de Nac<br>1959-01-13                                                       | SITT<br>Fecha<br>PECIALES: NING<br>ESPECIALES: MINGU<br>DATO<br>0<br>                                                                                                    | JACIÓN DEL ALUMINO<br>Repetidor<br>UNA<br>NO<br>S DEL PADRE O TUTOR<br>Primer Apellido<br>HERNANDEZ<br>ATZAMILHO, CHE<br>Genero<br>Hombre V                | Segund<br>PERE2<br>Domicilio<br>NALHO, CHIAPAS.<br>Escolarid<br>NINGUNA                          | Indigena<br>o Apellido<br>ad del Tutor                           |
| CRIP<br>07026530300382H<br>Situación<br>INICIAL - 2012-08-16<br>OBSERVACIONES ESP<br>SERVICIOS EDUCATIVOS<br>Nombre<br>SEBASTIAN<br>Teléfon<br>Fecha de Nac<br>1959-01-13<br>Parentesco                                         | PECIALES: NING<br>ESPECIALES: NING<br>DATO<br>e<br>o<br>imiento<br>Fecha                                                                                                    | IACIÓN DEL ALUMINO<br>Repetidor<br>UNA<br>NO<br>S DEL PADRE O TUTOR<br>Primer Apellido<br>HERNANDEZ<br>ATZAMILHO, CHE<br>Genero<br>Hombre V<br>Observacio  | Segund<br>PEREZ<br>Domicilio<br>NALHO, CHIAPAS.<br>Escolaridi<br>NINGUNA<br>mes del Tutor        | Indigena<br>o Apellido<br>ad del Tutor                           |
| CRIP<br>0702653030382H<br>Situación<br>INICIAL - 2012-08-16<br>OBSERVACIONES ESP<br>SERVICIOS EDUCATIVOS<br>Nombro<br>SEBASTIAN<br>Teléfon<br>Fecha de Nac<br>1959-01-13<br>Parentesco<br>PADRE                                 | SITU<br>Fecha<br>PECIALES: NING<br>ESPECIALES: NING<br>DATO<br>e<br>o<br>imiento<br>Fecha                                                                                                    | JACIÓN DEL ALUMINO<br>Repetidor<br>UNA<br>NO<br>S DEL PADRE O TUTOR<br>Primer Apellido<br>HERNANDEZ<br>ATZAMILHO, CHE<br>Genero<br>Hombre V<br>Observacio  | Segund<br>PEREZ<br>Domicilio<br>NALHO, CHIAPAS.<br>Escolarid.<br>NINGUNA<br>nes del Tutor        | Indigena                                                         |
| CRIP<br>CRIP<br>07026530300382H<br>INICIAL - 2012-08-16<br>OBSERVACIONES ESP<br>SERVICIOS EDUCATIVOS<br>Nombro<br>SEBASTIAN<br>Teléfon<br>Fecha de Nac<br>1959-01-13<br>Parentesco<br>PADRE                                     | SITU<br>Fecha<br>PECIALES: NINGU<br>DATO<br>e<br>imiento<br>Fecha                                                                                                    | JACIÓN DEL ALUMINO<br>Repetidor<br>JUNA<br>NO<br>S DEL PADRE O TUTOR<br>Primer Apellido<br>HERNANDEZ<br>ATZAMILHO, CHE<br>Genero<br>Hombre V<br>Observacio | Segund<br>PEREZ<br>Domicilio<br>NALHO, CHIAPAS.<br>Escolarid<br>NINGUNA<br>nes del Tutor         | Indigena<br>o Apellido<br>ad del Tutor                           |
| CRIP<br>CRIP<br>07026530300382H<br>Situación<br>INICIAL - 2012-08-16<br>OBSERVACIONES ESP<br>SERVICIOS EDUCATIVOS<br>Nombre<br>SEBASTIAN<br>Teléfon<br>Fecha de Nac<br>1959-01-13<br>Parentesco<br>PADRE                        | PECIALES: NING<br>ESPECIALES: NING<br>barrow<br>barrow<br>barrow<br>barrow<br>pechal<br>barrow<br>barrow<br>barow<br>barrow<br>barow<br>barrow<br>barrow<br>barrow<br>barrow<br>barrow<br>barrow<br>barrow<br>barrow | JACIÓN DEL ALUMINO<br>Repetidor<br>UNA<br>NO<br>S DEL PADRE O TUTOR<br>Primer Apellido<br>HERNANDEZ<br>Genero<br>Hombre V<br>Observacio                    | Segund<br>PERE2<br>Domicilio<br>NALHO, CHIAPAS.<br>Escolarid<br>NINGUNA<br>nes del Tutor         | Indigena<br>o Apellido<br>ad del Tutor<br>OPORTUNIDADES          |
| CRIP<br>0702653030382H<br>Situación<br>INICIAL - 2012-08-16<br>OBSERVACIONES ESP<br>SERVICIOS EDUCATIVOS<br>SEBASTIAN<br>Comparing SebaSTIAN<br>Fecha de Nac<br>1959-01-13<br>Parentesco<br>PADRE SIgamos Aprendiendo en el Hos | PECIALES: NING<br>ESPECIALES: NING<br>DATO<br>e<br>o<br>imiento<br>Fecha<br>pltal Todos al                                                                                                    | IACIÓN DEL ALUMINO<br>Repetidor<br>UNA<br>NO<br>S DEL PADRE O TUTOR<br>Primer Apellido<br>HERNANDEZ<br>ATZAMILHO, CHE<br>Genero<br>Hombre M<br>Observacio  | Segund<br>PEREZ<br>Domicilio<br>NALHO, CHIAPAS.<br>Escolarid.<br>NINGUNA<br>mes del Tutor        | Indigena<br>O Apellido<br>Ad del Tutor<br>OPORTUNIDADES<br>V     |
| CRIP<br>CRIP<br>07026530300382H<br>INICIAL - 2012-08-16<br>OBSERVACIONES ESP<br>SERVICIOS EDUCATIVOS<br>Nombre<br>SEBASTIAN<br>Teléfon<br>Fecha de Nac<br>1959-01-13<br>Parentesco<br>PADRE<br>Sigamos Aprendiendo en el Hos    | SITU<br>Fecha<br>PECIALES: NINGU<br>DATO<br>0<br>imiento<br>Fecha<br>ipital Todos a I                                                                                                    | JACIÓN DEL ALUMINO<br>Repetidor<br>JUNA<br>NO<br>S DEL PADRE O TUTOR<br>Primer Apellido<br>HERNANDEZ<br>ATZAMILHO, CHE<br>Genero<br>Hombre &<br>Observacio | Segund<br>PEREZ<br>Domicilio<br>NALHO, CHIAPAS.<br>Escolarid.<br>NINGUNA<br>mes del Tutor<br>APC | Indigena<br>o Apellido<br>ad del Tutor<br>OPORTUNIDADES<br>FOLIO |

Si el alumno se registró correctamente le aparecerá el siguiente mensaje

| El alumno | se ha inscrito exitosamente. |
|-----------|------------------------------|
|           | Aceptar                      |

Si la CURP del alumno se encuentra registrada varias veces en el sistema se mostrara una pantalla como la siguiente:

Sistema Integral de Control Escolar de Educación Básica SICEEB

|                                                     | RACION EDUCATI                         | VA DE CHIAPAS                      |                                            |
|-----------------------------------------------------|----------------------------------------|------------------------------------|--------------------------------------------|
| SECRETARÍA DE EDUCACIÓN SA                          | EC                                     |                                    | T AL                                       |
| 07DPB1963Z - EMILLA                                 | NO ZAPATA SALAZA                       | R                                  |                                            |
|                                                     |                                        |                                    |                                            |
| Se han encontrados alumnos y<br>Fs algun            | a inscritos con datos p<br>o de estos? | arecidos.                          |                                            |
| No es ning                                          | uno de estos                           |                                    |                                            |
|                                                     |                                        |                                    |                                            |
| REGISTRO EI                                         | ICONTRADO                              |                                    |                                            |
| MATRICULA: 11BFG 710                                | CURP:HEGI                              | .010318HCSRMNA6                    |                                            |
| NOMBRE: LEONARDO HERNANDEZ GOME                     | Z                                      | GRADO Y GRUPO: 6                   | - A                                        |
| CCT: 07DPB1963ZEMILIANO ZAPATA SAI                  | AZAR                                   | TURNO: DISCON                      | TINUO                                      |
| DOCUMENTO QUE PRESENTA: ACTA NACIMIENT              | C                                      |                                    |                                            |
| DATOS DEL ACTA DE NACIMIENTO                        |                                        |                                    |                                            |
| LIBRO TOMO FOJA No. ACTA AÑO DE REGISTRO            | ENTIDAD DE REGISTRO                    | MUNICIPIO DE REGISTRO              |                                            |
| 01 169369 169369                                    | 07                                     | 026                                |                                            |
| NOMBRE DEL PADRE O TUTOR:                           |                                        |                                    | I                                          |
|                                                     | E                                      | ste es mi alumno! Da c             | lick Aquí                                  |
|                                                     |                                        |                                    |                                            |
|                                                     |                                        |                                    |                                            |
| Secretaría de Educación<br>Administración 2012-2013 |                                        | Unidad administrativa Eć<br>Tuxtla | lificio B, Col. Maya<br>Gutiérrez, Chiapas |

En el listado deberá verificar correctamente los datos y seleccionar el alumno que corresponde y deberá de dar click en la leyenda *"ESTE ES MI ALUMNO! DA CLICK AQUÍ",* en caso de que no corresponda a ninguno del listado deberá dar click en el botón *"NO ES NINGUNO DE ESTOS".* 

### ¿Cómo modificar los datos del alumno?

Si al capturar los datos del alumno y por error, capturo mal o falto por capturar algún dato, podrá corregirlo. Deberá dirigirse al menú *MOVIMIENTO DE ALUMNO/modificar datos*, al ingresar se mostrara una pantalla como la siguiente:

| SISTEMA DE ADMINISTRACION EDUCATIVA DE CH |                                 | TEMA DE ADMINISTRACION EDUCATIVA DE CHIAPAS                              |  |
|-------------------------------------------|---------------------------------|--------------------------------------------------------------------------|--|
| SECRETARÍA DE EDUCACIÓN SAECH             |                                 |                                                                          |  |
|                                           |                                 | 07DPB1963Z - EMILIANO ZAPATA SALAZAR                                     |  |
|                                           | MODIFICAC                       | IONES, BAJAS Y ACTUALIZACIÓN DE DATOS                                    |  |
|                                           | CLIC SOBR                       | E EL GRADO Y GRUPO QUE DESEE REALIZAR MODIFICACIONES                     |  |
| GRADO                                     | GRUPO                           | SELECCIONE EL GRADO Y GRUPO                                              |  |
| 1                                         | A                               | SELECCIONAR                                                              |  |
| 2                                         | A                               | SELECCIONAR                                                              |  |
| 3                                         | A                               | SELECCIONAR                                                              |  |
| 4                                         | A                               | SELECCIONAR                                                              |  |
| 5                                         | A                               | SELECCIONAR                                                              |  |
| 6                                         | A                               | SELECCIONAR                                                              |  |
|                                           |                                 |                                                                          |  |
| Secretaría<br>Administr                   | de Educación<br>ación 2009-2010 | Unidad administrativa Edificio B, Col. Maya<br>Tuxtla Gutiérrez, Chiapas |  |

En donde se mostrara los grados y grupos del centro de trabajo, deberá seleccionar el grado y grupo donde se encuentra inscrito el alumno.

Sistema Integral de Control Escolar de Educación Básica SICEEB

| ECF          | RETARÍA I<br>UCACIÓN                  | SISTEMA DE A        | ADMINISTRACION EDUCATIVA DE CHIAPAS                                     |
|--------------|---------------------------------------|---------------------|-------------------------------------------------------------------------|
|              |                                       | 07DPB1963           | 3Z - EMILIANO ZAPATA SALAZAR                                            |
|              |                                       | ALUMINO             | S DEL CICLO ESCOLAR 2011-2012                                           |
|              |                                       | Para modificar, dar | de baja o actualizar datos clic sobre el alumno                         |
|              | Grac                                  | do: 6               | Grupo: A                                                                |
|              |                                       |                     | Total de alumnos 12                                                     |
| ${\rm I\!D}$ | MATRICULA                             | CURP                | NOMBRE ESTATUS                                                          |
| 1            | 12AAA001                              | HEGA001114MCSRMMA3  | HERNANDEZ GOMEZ AMPARO NORMAL                                           |
| 2            | 11BFG710                              | HEGL010318HCSRMNA6  | ALUMNO<br>HERNANDEZ GOMEZ LEONARDO INSCRITO EN<br>OTRO CCT              |
| 3            | 11BFH895                              | HEPJ010106HCSRRLA8  | HERNANDEZ PEREZ JULIO CESAR NORMAL                                      |
| 4            | 11BFI131                              | LOCV010315HCSPRCA2  | LOPEZ DE LA CRUZ VICTOR MANUEL NORMAL                                   |
| 5            | 11BFI347                              | PESO001222HCSRNSA0  | PEREZ SANTIZ OSCAR NORMAL                                               |
| 6            | 11BFI903                              | PEVD001010HCSRLNA8  | PEREZ VELASCO DANIEL NORMAL                                             |
| 7            | 11BFJ234                              | PEVE980312MCSRLL    | PEREZ VELASCO ELISA NORMAL                                              |
| 8            | 11BFJ518                              | PEVR010214MCSRLSA6  | PEREZ VELASCO ROSALINDA NORMAL                                          |
| 9            | 11BFJ841                              | PEVV000624MCSRLRA8  | PEREZ VELASCO VIRGINIA NORMAL                                           |
| 10           | 11BKS461                              | RULM980215MCSZPR04  | RUIZ LOPEZ MARCELA NORMAL                                               |
| 11           | 11BKS688                              | VEAI971221HCSLLG05  | VELASCO ALVAREZ IGNACIO NORMAL                                          |
| 12           | 11BFK221                              | VEGM010119MCSLMRA4  | VELASCO GOMEZ MARIA NORMAL                                              |
|              |                                       | 2                   | SELECCIONAR OTRO GRUPO                                                  |
| 1            | Secretaría de Edu<br>Administración 2 | cación<br>009-2010  | Unidad administrativa Edificio B, Col. Maya<br>Tuxtla Gutiérrez,Chiapas |

Se mostrara el listado de los alumnos inscritos en el grado y grupo seleccionado, deberá dar click sobre el nombre del alumno que desea modificar los datos. Al dar click le aparecerá un mensaje de advertencia indicándole que si desea modificar los datos del alumno, deberá de dar clic en el botón aceptar.

|                 | а арот А                                |
|-----------------|-----------------------------------------|
| C Desea modific | ar los datos de: HERNANDEZ GOMEZ AMPARO |
| 8E              | Aceptar Cancelar R                      |
| HCSRRLA8        | HERNANDEZ PEREZ JULIO CE:               |

Si el alumno fue inscrito en otro CCT, se le notificara a través de la columna ESTATUS, como se muestra en la imagen anterior, si desea modificar los datos de este alumno se le mostrara el siguiente mensaje de advertencia:

| UI C                        | 1001 0                                                                | Or upor A                                                              |                     |
|-----------------------------|-----------------------------------------------------------------------|------------------------------------------------------------------------|---------------------|
| I NO PODRA R<br>INSCRIBIRLO | EALIZAR MODIFICACION EN DATOS, E<br>DIRIJASE AL MENU INSCRIPCION/INSC | L ALUMNO SE ENCUENTRA INSCRITO EN OTRO CENTRO DE TRA<br>RIPCION NUEVA. | BAJO. PARA VOLVER A |
| 1                           |                                                                       |                                                                        | Aceptar             |
| 11BFH895                    | HEPJ010106HCSRRLA8                                                    | HERNANDEZ PEREZ JULIO CESAR                                            | NORMAL              |

Para volver a inscribir el alumno, diríjase a menú INSCRIPCIÓN/Inscripción nueva y realice los pasos explicados en el apartado *¿Cómo realizar la "Inscripción Nueva"?*.

### ¿Cómo eliminar el registro de un alumno de mi escuela?

En el caso de realizar una inscripción errónea, podrá eliminar el registro ingresando al menú *MOVIMIENTO DE ALUMNO/Eliminar alumnos*, de igual forma deberá seleccionar el grado y grupo donde se encuentra inscrito el alumno que desea eliminar.

Recuerde que la opción ELIMINAR no es lo mismo que dar de BAJA a un alumno, una vez eliminado el registro este ya no se reflejará en sus datos estadístico.

|                                                                                                    | SISTE | MA DE A | DMINISTRACION EDUCATIVA DE CH |      |
|----------------------------------------------------------------------------------------------------|-------|---------|-------------------------------|------|
| SECRETARÍA DE<br>EDUCACIÓN                                                                                                    |       | S       | AECH                          | DA A |
|                                                                                                    |       | 07DPB19 | 632 - EMILIANO ZAPATA SALAZAR |      |
|                                                                                                    |       | EI      | LIMINAR ALUMNOS               |      |
| Importante: Recuerde que "ELIMINAR" a un alumno no es lo mismo que "Dar de Baja". Al ELIMINAR a un alumno<br>se eliminará por completo de su centro de trabajo y podrá ser inscrito en otra escuela.<br>CLI C SOBRE LE GRADO Y GUED SER PERLIZAR ELIMINACIONES |       |         |                               |      |
|                                                                                                    | GRADO | GRUPO   | SELECCIONE EL GRADO Y GRUPO   |      |
|                                                                                                    | 1     | A       | SELECCIONAR                   |      |
|                                                                                                    | 2     | A       | SELECCIONAR                   |      |
|                                                                                                    | 3     | A       | SELECCIONAR                   |      |
|                                                                                                    | 4     | A       | SELECCIONAR                   |      |
|                                                                                                    | 5     | A       | SELECCIONAR                   |      |
|                                                                                                    | 6     | A       | SELECCIONAR                   |      |
|                                                                                                    |       |         |                               |      |
| Secretaria de Educación Unidad administractiva Edificio B, Col. Maya Municipativa Edificio B, Col. Maya Tuxtla Gutiérrez, Chiapas                                                                                                    |       |         |                               |      |

Un vez seleccionado el grado y grupo se mostrara el listado de los alumnos, deberá seleccionar el registro que desea eliminar.

| DESCRIPTION         SCALECCIA           DOTATION DEL CICCO EXECCLAR DALLACIA           DESCRIPTION DE LOCIO EXECULARO DE LOCIO           DESCRIPTION DE LOCIO EXECULARO DE LOCIO EXECULARO           DESCRIPTION DE LOCIO EXECULARO DE LOCIO EXECULARO           DESCRIPTION DE LOCIO EXECULARO DE LOCIO EXECULARO           DESCRIPTION DE LOCIO EXECULARO DE LOCIO EXECULARO           DESCRIPTION DE LOCIO EXECULARO DE LOCIO EXECULARO           DESCRIPTION DE LOCIO EXECULARO DE LOCIO EXECULARO           2         ILBEGANO ILLANCERMENAS           3         ILBERGANO ILLANCERMENAS           4         ILBERGANO ILLANCERMENAS           3         ILBERGANO ILLANCERMENAS           4         ILBERGANO ILLANCERMENAS           4         ILBERGANO ILLANCERMENAS           4         ILBERGANO ILLANCERMENAS           4         ILBERGANO ILLANCERMENAS           4         ILBERGANO ILLANCERCENCAL           5         ILBERGANO ILLANCERCENCAL           6         ILBERGANO ILLEVENCIALIA           6         ILBERGANO ILLEVENCIALIA           7         ILBERGANO ILLEVENCIALIA           8         ILBERGANO ILLEVENCIALIA           9         ILBERGANO ILLEVENCIALIA           9         ILBERGANO ILLEVENCIALIA           9 <td< th=""><th colspan="4">SISTEMA DE ADMINISTRACION EDUCATIVA DE CHIAPAS</th><th colspan="3">MENU</th></td<> | SISTEMA DE ADMINISTRACION EDUCATIVA DE CHIAPAS                                        |                                                                 |                                                                                                    |                                                     | MENU                                                |                            |  |  |
|----------------------------------------------------------------------------------------------------|---------------------------------------------------------------------------------------|-----------------------------------------------------------------|----------------------------------------------------------------------------------------------------|-----------------------------------------------------|-----------------------------------------------------|----------------------------|--|--|
| O7DPB1963Z - EMILIANO ZAPATA SALAZAR         ALUMINOS DEL CICLO EXCOLAR 2011-2012         ALUMINOS DEL CICLO EXCOLAR 2011-2012         Intervention of es lo mismo que "Dar de Baja". Al ELIMINA:         eliminară por completo de su centro de trabajo y podră ser inscrite en otra escuela.         Para eliminară cick sobre el alumno         Grado: 6         Grado: 6         Grado: 6         Total de alumnos 12         10         MATRICULA         CURP       NOMBRE       SI         ID MATRICULA       CURP       NOMBRE       SI         10       MATRICULA       CURP       NOMBRE       SI         10       MATRICULA       CURP       NOMBRE       SI         2       118FG3710       HEGLO10318HCSRMMAS       HERIVANDEZ GOMEZ JUNCTO NANTEL         2       118FG3710       HEGLO10318HCSRMMAS       HERIVANDEZ JUNCTO CARANTEL       NOM         2       118FG3710 <td colspan<="" th=""><th></th><th colspan="3">SAECH</th><th colspan="3">SECRETARÍA DE<br/>EDUCACIÓN</th></td>                                                                                                    | <th></th> <th colspan="3">SAECH</th> <th colspan="3">SECRETARÍA DE<br/>EDUCACIÓN</th> |                                                                 | SAECH                                                                                                    |                                                     |                                                     | SECRETARÍA DE<br>EDUCACIÓN |  |  |
| ALUMINOS DEL CICLO ESCOLAR 2011-2012           ALUMINOS DEL CICLO ESCOLAR 2011-2012           DETIMINAR <sup>®</sup> a un alumno no es lo mismo que "Dar de Baja", Al ELIMINA <sup>®</sup><br>eliminarà por completo de su centro de trabajo y podrà ser inscrito en otra escuela.<br>Para eliminar dick sobre el alumno           Grado: 6           Grupo: A           Total de alumnos 12           Total de alumnos 12           ID           MATRICULA         CURP         NOMBRE         SI           2         IIBEGA001114MCSERMA3         HERIANDEZ GOMEZ AMPARO         NO           2         IIBEGA001114MCSERMA3         HERIANDEZ GOMEZ AMPARO         Matrix           2         IIBEGA001114MCSERMA3         HERIANDEZ GOMEZ LEONARDO         Matrix           1         BEGA001114MCSERMA3         HERIANDEZ GOMEZ LEONARDO         Matrix           2         IIBEGA001116MCSERMA3         HERIANDEZ GOMEZ LEONARDO         Matrix           1         Matrix         Matrix           1          NO                                                                                                    |                                                                                       |                                                                 | - EMILIANO ZAPATA SALAZAR                                                                                | 07DPB1963Z                                          |                                                     |                            |  |  |
| Braseliminar cick: solve el alumno       Grado: 6     Grado: 6       Total de alumnos 12       Total de alumnos 12       ID     MATRICULA     CURP     NOMBRE       2     11BFG710     HEGA001114MCSEMMA3     HERNANDEZ GOMEZ LEONARDO     MAI       3     11BFH895     HEG1010318HCSRMN66     HERNANDEZ GOMEZ LEONARDO     MAI       4     11BF131     LOCV010315HCSRCA2     LOPEZ DE LA CRUZ VICTOC MANUEL     NO       5     11BF137     PESO01222HCSRNSA0     FEREZ VELASCO COLAMITEL     NO       6     11BF193     PEV0101010HCSRLNA     FEREZ VELASCO OLASILINDA     NO       7     11BF1341     PEV0010214MCSRLSA     PEREZ VELASCO VIRGINIA     NO       8     11BF1341     PEV000624MCSRLRA     PEREZ VELASCO VIRGINIA     NO       9     11BF1341     PEV000624MCSRLRA     PEREZ VELASCO VIRGINIA     NO       10     11BK5461     RULM980215MCSZPF04     RUZ LOPEZ MARCELA     NO       11     11BK5468     VELASCO ALVAREZ IGNACIO     NO       12     11BFK221     VEGM010119MCSLMRA4     VELASCO GOMEZ MARIA     NO                                                                                                    | AR a este alur                                                                        | a". Al ELIMINAR a este a                                        | DEL CICLO ESCOLAR 2011-2012<br>ino no es lo mismo que "Dar de Ba<br>o y podrá ser inscrito en otra escue | ALUMNOS I<br>MINAR" a un alun<br>L centro de trabai | Recuerde que "ELI                                   | portante:<br>eliminará     |  |  |
| Grado: 6         Grupo: A<br>Total de alumnos 12           ID         MATRICULA         CURP         NOMBRE         S           1         ISAAA001         EEGA001114MCSTMMA3         HERNANDEZ GOMEZ AMMARO         NOM           2         11BFG710         HEGL010318HCSRMMA6         HERNANDEZ GOMEZ ALEONARDO         MAIR           3         11BFH895         HEPJ010106HCSRRMA6         HERNANDEZ DOMEZ ALEONARDO         MAIR           4         11BF131         LOCV010315HCSRNSA0         PEREZ VELASCO DANTEL         NOM           6         11BF1347         PESCO01222HCSRNSA0         PEREZ VELASCO DANTEL         NOM           7         11BF1348         PEVE980312MCSRLL         PEREZ VELASCO CISAA         NOM           8         11BF1348         PEVE080312MCSRLLA         PEREZ VELASCO CIRGINTA         NOM           9         11BF1341         PEVF000624MCSRLRA8         PEREZ VELASCO CIRGINTA         NOM           10         11BK5461         RULM980215MCS2EP64         RUZ LOPEZ MARCELA         NOM           11         11BK5688         VEAJ971221HCSLLG05         VELASCO ALVAREZ IGNACIO         NOM           12         11BFK221         VEM010119MCSLMEA4         VELASCO GOMEZ MARIA         NOM                                                                                                    |                                                                                       |                                                                 | liminar click sobre el alumno                                                                            | Para e                                              | a por completo de se                                | ciininara                  |  |  |
| Total de alumnos 12           ID MATRICULA CURP         NOMBRE S           IZ BAAA001         REGA001114MCSRMMA3         RERNANDEZ GOMEZ AMPARO         NO           2         11BFG710         HEGL010318HCSRMNA6         HERNANDEZ GOMEZ LEONARDO         MID           3         11BFH895         HEP1010106HCSRLNA6         HERNANDEZ DEREZ JULIO CESAR         NO           4         11BF131         LOCV010315HCSRNA0         PEREZ SANTIZ OSCAR         NO           5         11BF1937         PESO01222E/CSRNSA0         PEREZ SANTIZ OSCAR         NO           6         11BF934         PEV0001010HCSRLNA8         PEREZ VELASCO DANIEL         NO           7         11BF234         PEV001021HMCSRLSA         PEREZ VELASCO CRESA         NO           9         11BF1518         PEVV01052HMCSRLA8         PEREZ VELASCO CRESALINDA         NO           9         11BF1541         PEVV01052HMCSRLA8         PEREZ VELASCO CREDINA         NO           10         11BEK5461         RULM980215MCSZPR04         RUZ LOPEZ MARCELA         NO           11         11BEK5688         VEAJ971221HCSLLO95         VELASCO ALVAREZ LGNACIO         NO           12         11BFK221         VEGM010119MCSLMRA4         VELASCO GOMEZ MARIA                                                                                                    |                                                                                       |                                                                 | rupo: A                                                                                                  | G                                                   | Grado: 6                                            |                            |  |  |
| ID         MATRICULA         CURP         NOMBRE         S           ID         REGA001114MCSRMMA3         HERMANDEZ GOMEZ AMMARO         NO           2         11BFG710         HEGA001114MCSRMMA6         HERMANDEZ GOMEZ LEONARDO         MII           3         11BFH371         HEG1010318HCSRMMA6         HERMANDEZ GOMEZ LEONARDO         NO           4         11BF131         LOCV010315HCSRCA2         LOPEZ DE LA CRUZ VICTOR MANUEL         NO           5         11BF137         PESC001222HCSRMSA0         FEREZ VELASCO COAMEL         NO           6         11BF1033         PEVD0101010CSRLNA8         PEREZ VELASCO COAMEL         NO           7         11BF1341         PEVV010014MCSRLNA8         PEREZ VELASCO VIRGINIA         NO           9         11BF1341         PEVV0100624MCSRLRA8         PEREZ VELASCO VIRGINIA         NO           10         11BK5461         RULM980215MCSZPF04         RUZ LOPEZ MARCELA         NO           11         11BK5688         VEA197121HCSLLG05         VELASCO GOMEZ MARIA         NO           12         11BFK221         VEGM010119MCSLMRA4         VELASCO GOMEZ MARIA         NO                                                                                                    |                                                                                       |                                                                 | otal de alumnos 12                                                                                       | T                                                   |                                                     |                            |  |  |
| I         IZAAA001         IECAA01114MCSERMMA3         IERNANDEZ GOMEZ AMAAD         NO           2         11BFG710         HEGL010318HCSENMA6         HERNANDEZ GOMEZ LEONAEDO         MU           3         11BFH895         HEID1010106HCSERLA8         HERNANDEZ FEREZ JULIO CESAR         NO           4         11BF131         LOCV010315HCSERLA8         HERNANDEZ PEREZ JULIO CESAR         NO           5         11BF1347         PESO001222HCSENSA0         PEREZ VELASCO DANIEL         NO           6         11BF1347         PEV0960312MCSELLA         PEREZ VELASCO CISAR         NO           7         11BF1341         PEV0960312MCSELLA         PEREZ VELASCO CISALINDA         NO           9         11BF1341         PEV0900624MCSELLA         PEREZ VELASCO CIRCINTA         NO           10         11BES461         RULM980215MCS2FR04         RUZ LOPEZ MARCELA         NO           11         11BEK5688         VEAJ971221HCSLLG05         VELASCO ALVAREZ IGNACIO         NO           12         11BFK221         VEGM010119MCSLMEA4         VELASCO GOMEZ MARIA         NO                                                                                                    | ITUACIÓN                                                                              | SITUACIÓN                                                       | NOMBRE                                                                                                   | CURP                                                | MATRICULA                                           | ID I                       |  |  |
| ALL         ALL           2         11BFG710         HEGL010318HCSRMNA6         HERNANDEZ GOMEZ LEONARDO         MIS           3         11BFH895         HEPJ010106HCSRRLA8         HERNANDEZ PEREZ JULIO CESAR         NOI           4         11BF1131         LOCV010315HCSPRCA2         LOPEZ DE LA CRUZ VICTOR MANUEL         NOI           5         11BF1947         PESO01122HCSRNSA0         PEREZ VELASCO DANEL         NOI           6         11BF193         PEVD001010HCSRLNA8         PEREZ VELASCO DANEL         NOI           7         11BF134         PEVD001214MCSRLA8         PEREZ VELASCO ELISA         NOI           9         11BF1341         PEVV000624MCSRLA8         PEREZ VELASCO VICIDIDA         NOI           9         11BF1341         PEVV000624MCSRLA8         PEREZ VELASCO VICIDIDA         NOI           10         11BK5868         VELAT971221HCSLL005         VELASCO ALVARCELA         NOI           11         11BK5686         VELAT971221HCSLL005         VELASCO ALVARCELA         NOI           11         11BFK221         VEGM010119MCSLMRA4         VELASCO GOMEZ MARIA         NOI                                                                                                    | MAL                                                                                   | NORMAL                                                          | HERNANDEZ GOMEZ AMPARO                                                                                   | 1114MCSRMMA3                                        | 12AAA001 HEGA00                                     | 1 1                        |  |  |
| 3         11EFH895         HEP/10/10/6RCSRLA8         HERNANDEZ PEREZ JULIO CESAR         NOI           4         11EF131         LOCV010315HCSPRCA2         LOPEZ DE LA CRUZ VICTOR MANUEL         NOI           5         11EF1347         PESCO01222HCSRNSA0         PEREZ SANTIZ OSCAR         NOI           6         11EF1347         PESCO01222HCSRNSA0         PEREZ SANTIZ OSCAR         NOI           7         11EF1234         PEVED001010HCSRLNA8         PEREZ VELASCO DANIEL         NOI           8         11EF1518         PEVR010214MCSRLSAF         PEREZ VELASCO COSCALINIDA         NOI           9         11EF1541         PEVR010214MCSRLSAF         PEREZ VELASCO CONTROLINA         NOI           10         11EK5668         VEAJ971221HCSRLGOS         VELASCO ALVAREZ LGRACIO         NOI           11         11EK5668         VEAJ971221HCSRLGOS         VELASCO ALVAREZ LGRACIO         NOI           12         11EFK221         VEGM010119MCSLMRA4         VELASCO GOMEZ MARIA         NOI                                                                                                    | MNO<br>CRITO EN<br>RO CCT                                                             | ALUMNO<br>INSCRITO EN<br>OTRO CCT                               | HERNANDEZ GOMEZ LEONARDO                                                                                 | 0318HCSRMNA6                                        | 11BFG710 HEGL01                                     | 2 1                        |  |  |
| 4         11BF1131         LOCV010131HCSPRCA2         LOPEZ DE LA CRUZ VICTOR MANUEL         NOI           5         11BF1947         PESO01122HCSRNSA0         PEREZ SANTIZ OSCAR         NOI           6         11BF1903         PEVD001010HCSRLNA8         PEREZ VELASCO DANTEL         NOI           7         11BF1934         PEVD001010HCSRLNA8         PEREZ VELASCO DANTEL         NOI           8         11BF1934         PEVE90312MCSRLL         PEREZ VELASCO FLISA         NOI           9         11BF19341         PEVV000624MCSRLRA8         PEREZ VELASCO VIRCINIA         NOI           10         11BF8461         RULM980215MCSEPR04         RUZ LOPEZ MARCELA         NOI           11         11BF8688         VELASCO 11MCEZ         NOI         NOI           12         11BFK221         VEGM010119MCSLMRA4         VELASCO GOMEZ MARIA         NOI                                                                                                    | RMAL                                                                                  | NORMAL                                                          | HERNANDEZ PEREZ JULIO CESAR                                                                              | 106HCSRRLA8                                         | 11BFH895 HEPJ010                                    | 3 1                        |  |  |
| 5         11BF1247         PESCO01222EICSENISA0         PEREZ SANTIZ OSCAR         NOI           6         11BF103         PEVD001010HCSELIA8         PEREZ VELASCO DANIEL         NOI           7         11BF1234         PEVD800312MCSELL         PEREZ VELASCO ELISA         NOI           8         11BF17318         PEVD010214MCSELIA8         PEREZ VELASCO ECISA         NOI           9         11BF1741         PEVD000624MCSELIA8         PEREZ VELASCO ORGENIA         NOI           10         11BK5461         RULM980215MCS2PE04         RUZ LOPEZ MARCELA         NOI           11         11BK5688         VEA1971221HCSLL005         VELASCO ALVAREZ IGNACIO         NOI           12         11BFK221         VEGM01019MCSLMRA4         VELASCO GOMEZ MARIA         NOI                                                                                                    | RMAL                                                                                  | NORMAL                                                          | LOPEZ DE LA CRUZ VICTOR MANUE                                                                            | 0315HCSPRCA2                                        | 11BFI131 LOCV01                                     | 4 1                        |  |  |
| 6         11BFJ903         PEVD001010HCSRLNA8         PEREZ VELASCO DANIEL         NOI           7         11BFJ234         PEVE980312MCSRL1         PEREZ VELASCO DANIEL         NOI           8         11BFJ318         PEVR010214MCSRLSA6         PEREZ VELASCO NOSALINDA         NOI           9         11BFJ841         PEVV000524MCSRLRA8         PEREZ VELASCO VIRGINIA         NOI           10         11BK58461         RULM980215MCSZPR04         RUZ LOPEZ MARCELA         NOI           11         11BK5680         VALM971221HCSL050         VELASCO ALMAREZ IGNACIO         NOI           12         11BFK221         VEGM010119MCSLMRA4         VELASCO GOMEZ MARIA         NOI                                                                                                    | RMAL                                                                                  | NORMAL                                                          | PEREZ SANTIZ OSCAR                                                                                       | 1222HCSRNSA0                                        | 11BFI347 PESO00                                     | 5 1                        |  |  |
| 7     11EFJ234     PEVE80312MCSRLL     PEREZ VELASCO ELISA     NOI       8     11EFJ518     PEVR010214MCSRLSA6     PEREZ VELASCO ELISA     NOI       9     11EFJ541     PEVV000624MCSRLRA8     PEREZ VELASCO VICIDITA     NOI       10     11EFJ541     RUUM980215MCSZEPR04     RUIZ LOPEZ MARCELA     NOI       11     11EES461     RULM980215MCSZEPR04     RUIZ LOPEZ MARCELA     NOI       11     11EES688     VEAJ971221HCSLL005     VELASCO ALVAREZ IGNACIO     NOI       12     11EFK221     VEGM010119MCSLMRA4     VELASCO GOMEZ MARIA     NOI                                                                                                    | RMAL                                                                                  | NORMAL                                                          | PEREZ VELASCO DANIEL                                                                                     | 1010HCSRLNA8                                        | 11BFI903 PEVD00                                     | 6 1                        |  |  |
| 8         11EFJ518         PEVR010214MCSRLSA6         PEREZ VELASCO ROSALINDA         NOI           9         11EFJ541         PEVV000624MCSRLRA8         PEREZ VELASCO VIRGINIA         NOI           10         11EKS461         RULM980215MCSZPR04         RUIZ LOPEZ MARCELA         NOI           11         11EKS688         VEAL971221HCSLLG05         VELASCO ALVAREZ IGNACIO         NOI           12         11EFK221         VEGM010119MCSLMRA4         VELASCO GOMEZ MARIA         NOI                                                                                                    | RMAL                                                                                  | NORMAL                                                          | PEREZ VELASCO ELISA                                                                                      | 0312MCSRLL                                          | 11BFJ234 PEVE98                                     | 7 1                        |  |  |
| 9         11EFJ841         PEVV000624MCSRLRA.8         PEREZ VELASCO VIRGINIA         NOI           10         11EKS461         RULM980215MCSZPR04         RULZ LOPEZ MARCELA         NOI           11         11EKS688         VEAD71221HCSLL005         VELASCO ALVAREZ IGNACIO         NOI           12         11EFK221         VEGM010119MCSLMRA4         VELASCO GOMEZ MARIA         NOI                                                                                                    | RMAL                                                                                  | NORMAL                                                          | PEREZ VELASCO ROSALINDA                                                                                  | 0214MCSRLSA6                                        | 11BFJ518 PEVR01                                     | 8 1                        |  |  |
| 10         11BKS461         RULM980215MCS2FR04         RUIZ LOPEZ MARCELA         NOI           11         11BKS688         VEA1971221HCSLLG05         VELASCO ALVAREZ IGNACIO         NOI           12         11BFK221         VEGM010119MCSLMRA4         VELASCO GOMEZ MARIA         NOI                                                                                                    | RMAL                                                                                  | NORMAL                                                          | PEREZ VELASCO VIRGINIA                                                                                   | 0624MCSRLRA8                                        | 11BFJ841 PEVV00                                     | 9 1                        |  |  |
| 11     11BFKS688     VEAI971221HCSLLG05     VELASCO ALVAREZ IGNACIO     NOI       12     11BFK221     VEGM010119MCSLMRA4     VELASCO GOMEZ MARIA     NOI                                                                                                    | RMAL                                                                                  | NORMAL                                                          | RUIZ LOPEZ MARCELA                                                                                       | 0215MCSZPR04                                        | 11BKS461 RULM98                                     | 10 1                       |  |  |
| 12 11BFK221 VEGM010119MCSLMRA4 VELASCO GOMEZ MARIA NOI                                                                                                    | RMAL                                                                                  | NORMAL                                                          | VELASCO ALVAREZ IGNACIO                                                                                  | 221HCSLLG05                                         | 11BKS688 VEAI97                                     | 11 1                       |  |  |
|                                                                                                    | RMAL                                                                                  | NORMAL                                                          | VELASCO GOMEZ MARIA                                                                                      | 0119MCSLMRA4                                        | 11BFK221 VEGM0                                      | 12 1                       |  |  |
| SELECCIONAR OTRO GRUPO                                                                                                    |                                                                                       |                                                                 | ECCIONAR OTRO GRUPO                                                                                      | SE                                                  |                                                     |                            |  |  |
|                                                                                                    |                                                                                       |                                                                 |                                                                                                    |                                                     |                                                     |                            |  |  |
| Secretaria de Educación Unidad administrativa Edific<br>Administración 2009-2010 Tuxila Cu                                                                                                    | tiérrez, Chiapas                                                                      | administrativa Edificio B, Col. May<br>Tuxtla Gutiérrez, Chiapa | Unide                                                                                                    |                                                     | Secretaria de Educación<br>Administración 2009-2010 |                            |  |  |

Una vez seleccionado el alumno se mostrara la siguiente pantalla:

| MENU                                               | SIST                            | EMA DE ADMINISTRACION EDUCATIVA DE CHIAPAS                                                                                      |  |  |
|----------------------------------------------------|---------------------------------|----------------------------------------------------------------------------------------------------|--|--|
| SECRETARÍA E<br>Educación                          |                                 | SAECH                                                                                                    |  |  |
|                                                    | 07                              | DPB1963Z - EMILIANO ZAPATA SALAZAR                                                                                              |  |  |
|                                                    | A                               | ALUMNOS DEL CICLO ESCOLAR 2011-2012                                                                                             |  |  |
| Importante:Recuerde qu<br>se eliminará por complet | ue "ELIMINAR<br>to de su centro | " a un alumno no es lo mismo que "Dar de Baja". Al ELIMINAR a este alumno<br>o de trabajo y podrá ser inscrito en otra escuela. |  |  |
| DATOS DEL ALUM                                     | NO:                             |                                                                                                    |  |  |
| MATRICULA                                          | 12AAA001                        |                                                                                                    |  |  |
| ALUMNO:                                            | HERNANDEZ GOMEZ AMPARO          |                                                                                                    |  |  |
| GRADO Y GRUPO                                      | 6 A                             | SITUACION DEL ALUMNO: NORMAL                                                                                                    |  |  |
| FECHA DE INGRE                                     | SO AL CCT:                      | 2012-08-16                                                                                                    |  |  |
| DOCUMENTO QUE                                      | PRESENTA                        |                                                                                                    |  |  |
| CURP:                                              |                                 | HEGA001114MCSRMMA3                                                                                                    |  |  |
| DATOS DEL PADR                                     | E O TUTOR:                      |                                                                                                    |  |  |
| NOMBRE DEL TUT                                     | OR:                             | SEBASTIAN HERNANDEZ PEREZ                                                                                                    |  |  |
| PARENTESCO:                                        |                                 | PADRE Y                                                                                                    |  |  |
|                                                    |                                 | ELIMINAR                                                                                                    |  |  |
| Secretaría de Educ<br>Administración 20            | ación<br>109-2010               | Unidad administrativa Edificio B. Co.L Maya<br>Tuxtla Gutiérrez, Chiapas                                                        |  |  |

Deberá verificar que los datos sean los correctos y dar click en el botón eliminar. El sistema le arrojara el siguiente mensaje de alerta.

| D | Esta seguro de ELIMINAR al alumno: HERNANDEZ GOMEZ AMPARO |
|---|-----------------------------------------------------------|
| T | Aceptar Cancelar                                          |
|   | HEGAUUIII4MCSKMMA3                                        |

Si desea eliminar el registro de clic en el botón aceptar en caso contrario de clic en el botón cancelar.